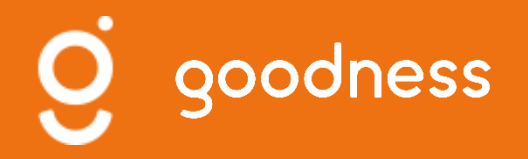

# Sensibilisation à la communication numérique

Partenaires OT Béarn des gaves Niveau intermédiaire

Janvier 2021

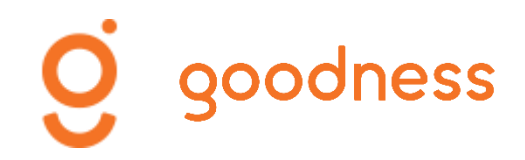

# Programme

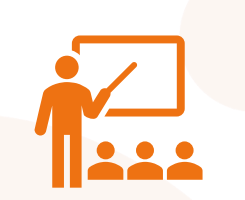

#### Facebook, Instagram, Google My Business

 Rappel objectifs et bonnes pratiques

### Concevoir une ligne éditoriale

- Définir des axes de communication
- Anticiper des dates clés /Etablir un planning
- Répartir ses posts entre FB, Instagram et GMB
- Programmer des posts sur Facebook

#### **Utiliser Canva**

- Découvrir l'outil
- Comprendre les fonctionnalités
- Créer vos visuels/stories (FB, Instagram, GMB)

#### Faire de la publicité

- Sponsoriser des posts FB
- Sponsoriser des posts Instagram

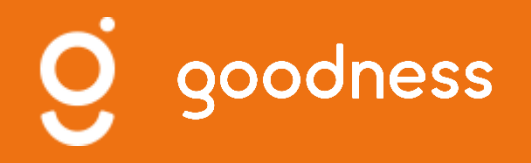

# Rappel objectifs & bonnes pratiques

Facebook, Instagram, Google My Business

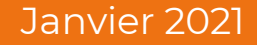

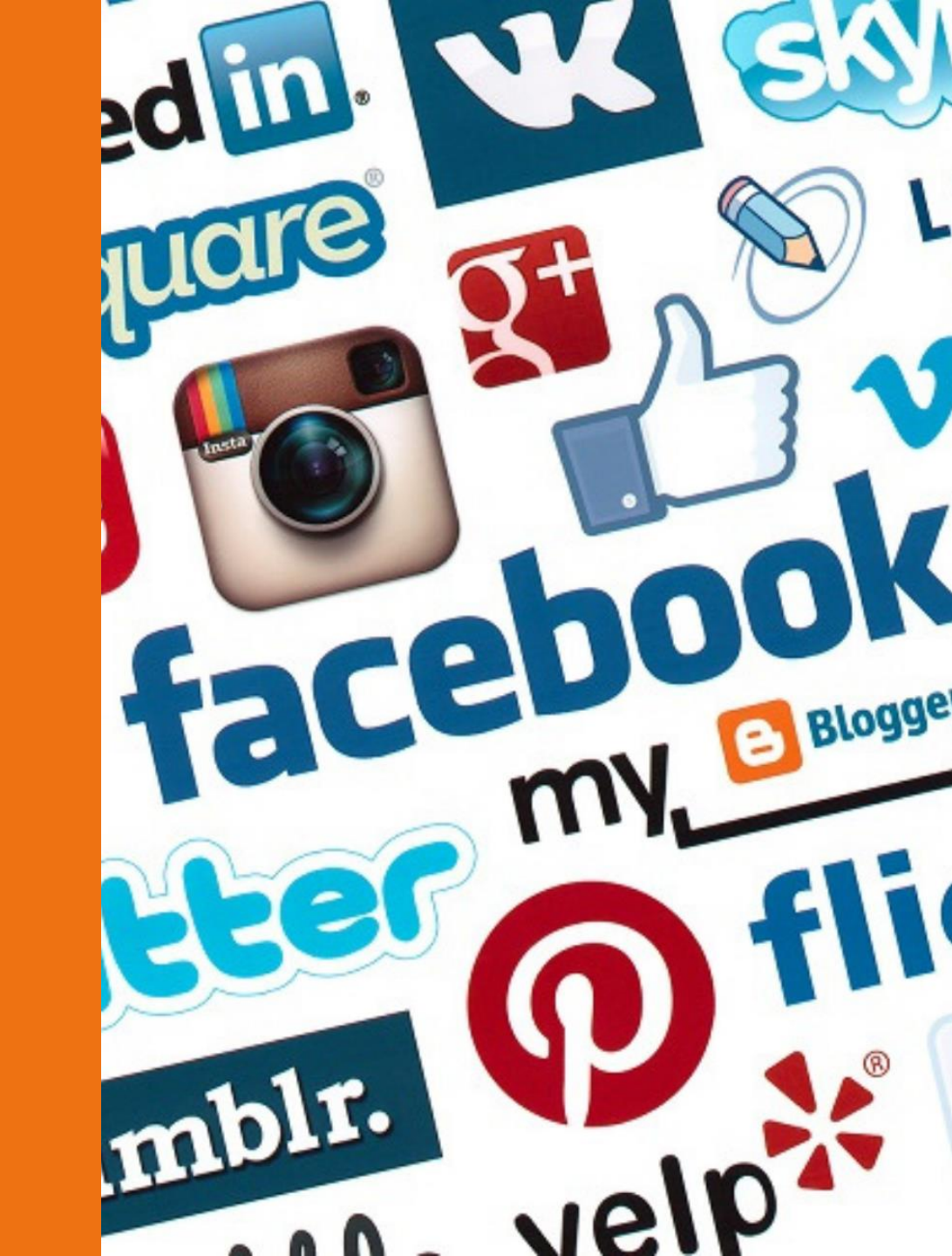

# 

- Communiquer sur son activité, son actualité
- Présenter ses produits et/ou ses services
- Créer une boutique en ligne
- Interagir avec ses clients et ses prospects
- Gagner en visibilité et en notoriété
- Faire de la publicité ciblée
- Créer du trafic vers son site Internet

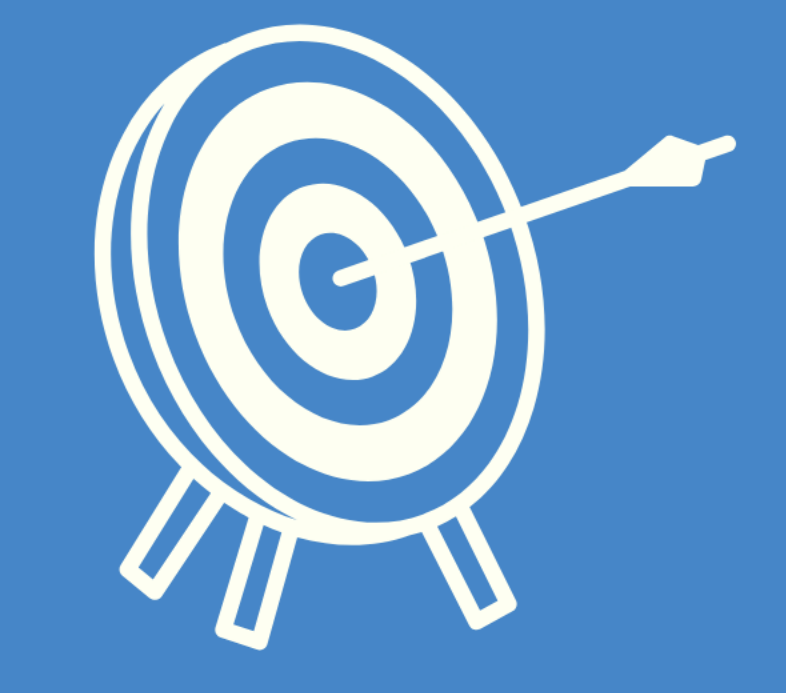

#### 

# UTILISER GOOGLE MY BUSINESS POUR :

- Référencer votre activité
- Gérer la façon dont vous apparaissez sur Google
- Donner des informations pratiques
- Communiquer sur votre activité/actualité
- Gérer les avis clients
- Créer du trafic vers son site Internet

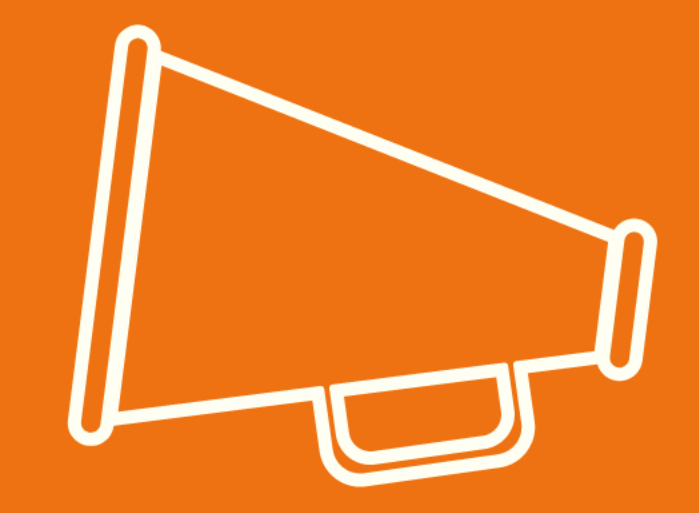

Pour être plus attractif, un post doit contenir du texte et un visuel (photos, vidéos, visuels types sous Canva format 940x788)

Votre texte ne doit pas être trop long. Optez pour des phrases courtes et insérez des émoticônes pour le rendre plus agréable à lire.

Ne publiez pas plusieurs posts par jour et ne publiez pas tous les jours. Publiez régulièrement en fonction de votre actualité. Si possible pas plus de 3 posts/semaine.

Choisissez des heures et des jours de publication en lien avec votre cible. Ne publiez pas trop tôt le matin ni trop tard le soir. Evitez le milieu d'après-midi.

# BONNES PRATIQUES

# BONNES PRATIQUES

Pour être plus attractif, un post doit présenter une photo "soignée". Pensez à utiliser les filtres et les paramètres. (Visuels types CANVA - format 1080 x 1080)

Instagram est un réseau social "gourmand" en publications. Un post par jour est possible mais privilégiez une programmation régulière, tous les 2 jours.

Vous pouvez opter pour un texte long si celui-ci est "justifié". Utilisez les émoticônes qui rendent votre publication plus attractive et ludique.

Prenez le temps de rechercher des # à insérer à la fin de votre publication. Pas plus de 12# par publication. Pour la création de vos posts, associez toujours un texte et une photo (ou un visuel). Pensez à ajouter un lien vers votre site Internet.

Ne publiez pas tous les jours. Vous pouvez publier 1 post par semaine. La durée de vie d'un post sur Google My Business est de 7 jours.

Pensez à ajouter votre logo sur votre profil et utilisez des photos attrayantes qui mettent en valeur vos produits/services.

Prenez le temps de consulter les avis des clients et d'y répondre, qu'ils soient positifs ou négatifs.

# BONNES PRATIQUES

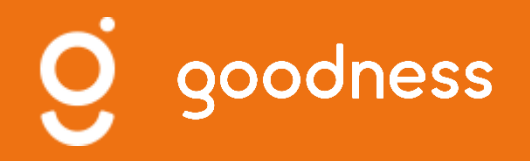

## **Concevoir une ligne éditoriale**

FACEBOOK – INSTAGRAM – GOOGLE MY BUSINESS

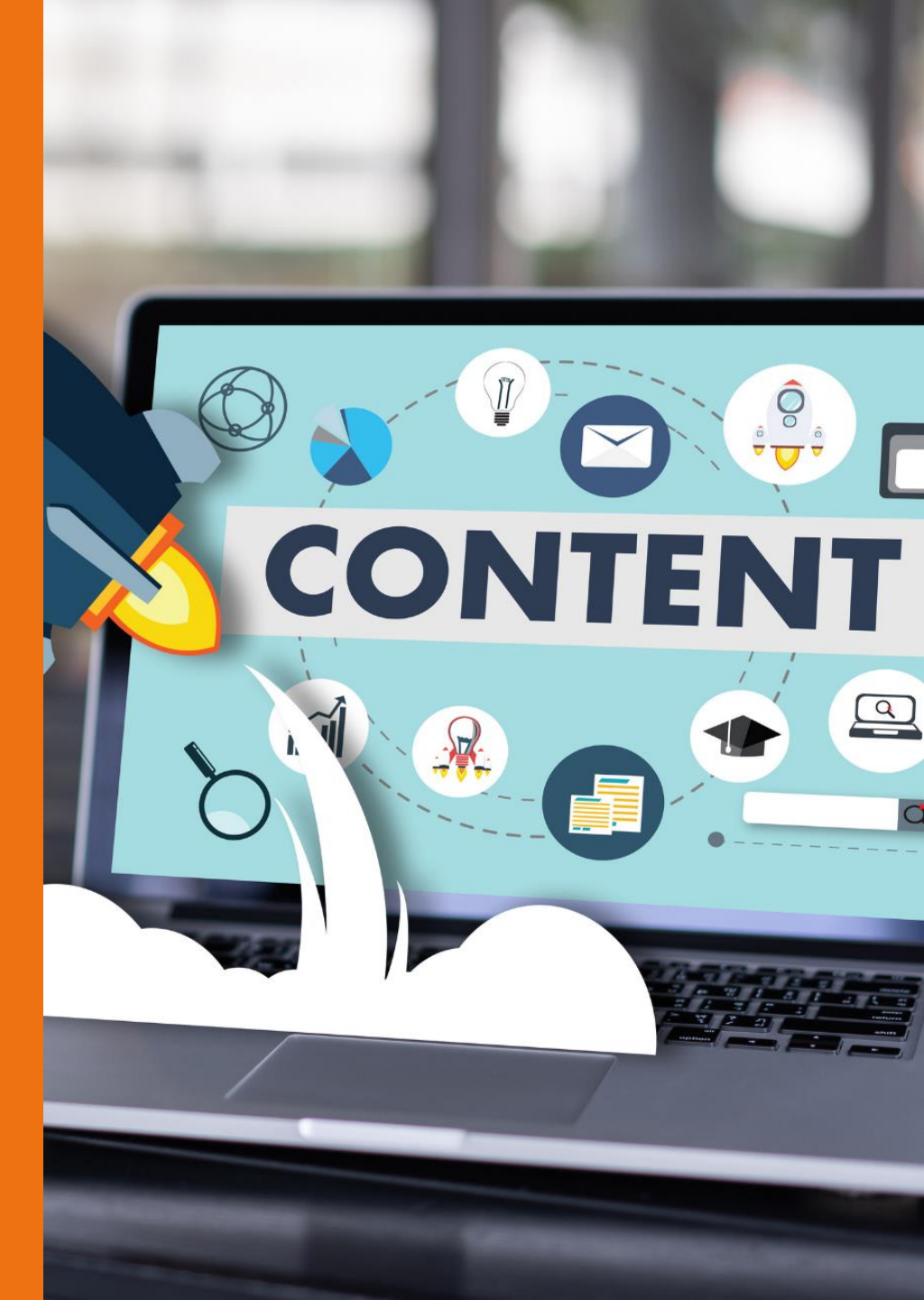

Janvier 2021

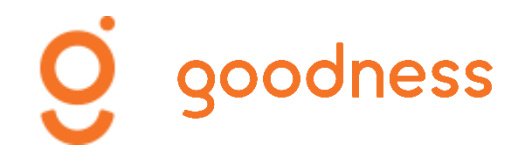

# Pourquoi concevoir une ligne éditoriale?

Facebook, Instagram et Google My Business sont des outils de communication, des supports de marketing pour faire connaître vos offres, vos services et plus généralement l'actualité de votre entreprise.

#### Concevoir une ligne éditoriale vous permet de :

- Réfléchir à ce qui constitue votre activité
- Mettre en valeur de vos atouts
- Mieux cibler vos clients et prospects
- Anticiper des périodes clés pour votre activité
- Structurer votre communication

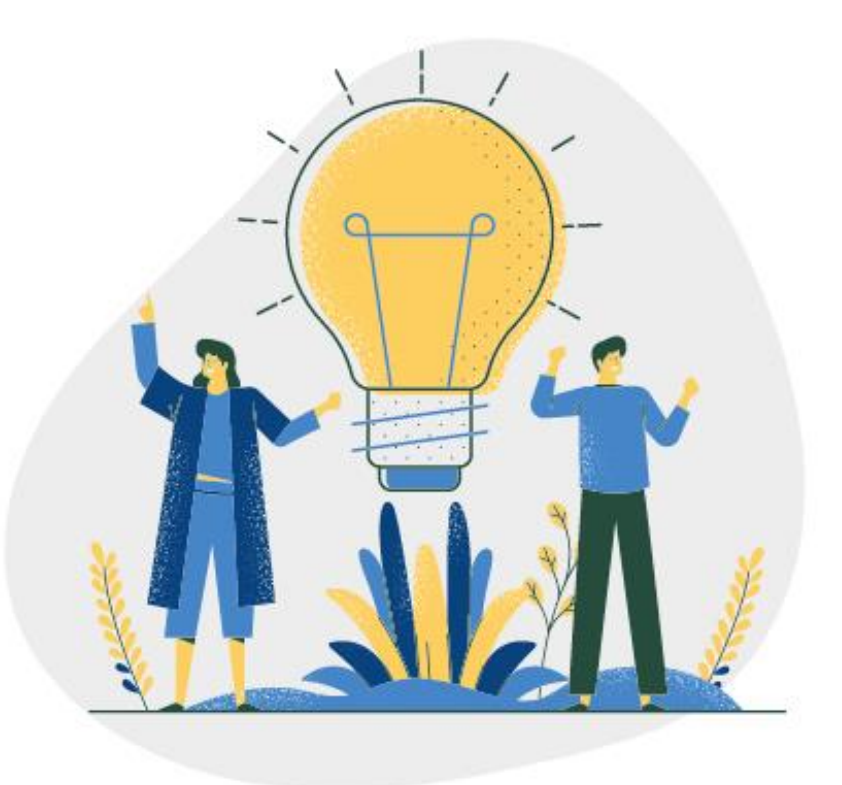

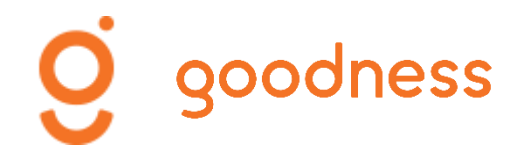

# Définir des axes de communication

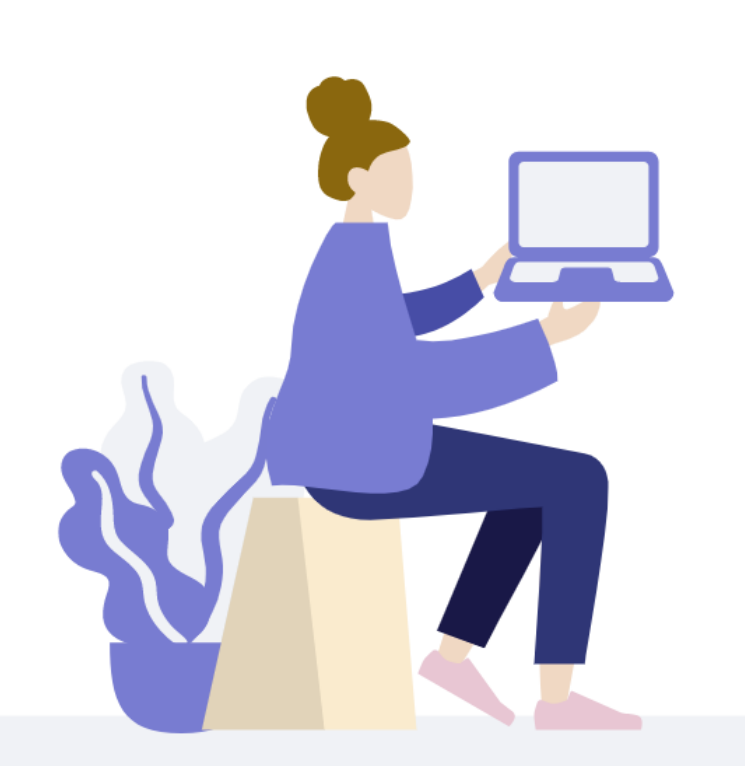

Les axes de communication représentent des éléments phares de votre activité tels que :

- Vos offres
- Vos services
- Votre entité (la raison d'être de votre entreprise, le lieu, son « univers »)
- Votre actualité (préparation de la prochaine saison, nouveautés produits, etc.)
- Vous, votre équipe
- Vos clients
- Autres

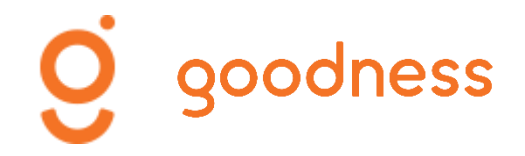

## Réfléchissons ensemble à vos axes de communication !

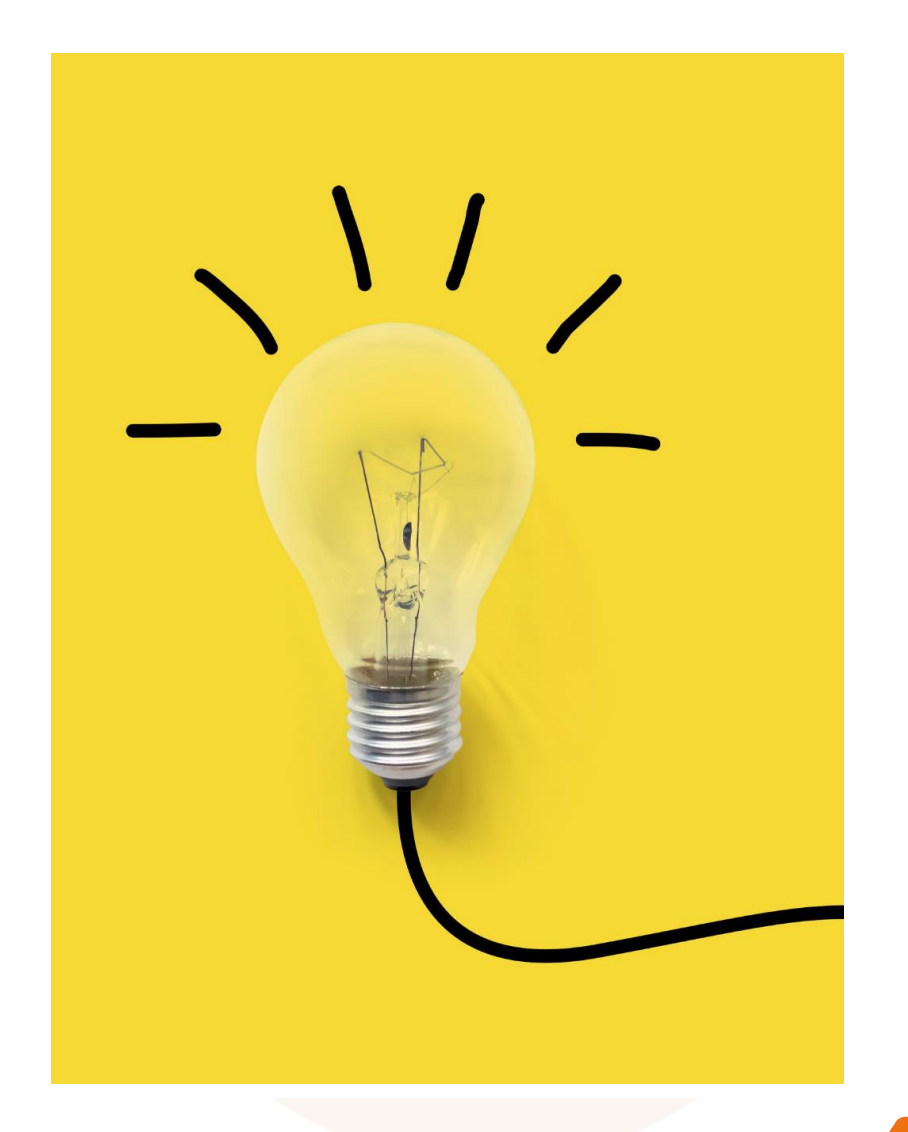

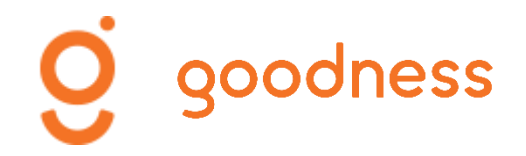

# Anticiper des dates clés

Si l'activité de votre entreprise varie en fonction de périodes telles que les vacances ou des dates commerciales (Saint-Valentin, fêtes des mères, etc.), il est important de les anticiper : c'est-à-dire **préparer en amont votre communication** (offre, service) pour attirer de futurs clients.

Les dates clés peuvent également vous permettre de **communiquer différemment** en introduisant par exemple une dimension purement ludique ou engagée sans objectif commercial direct.

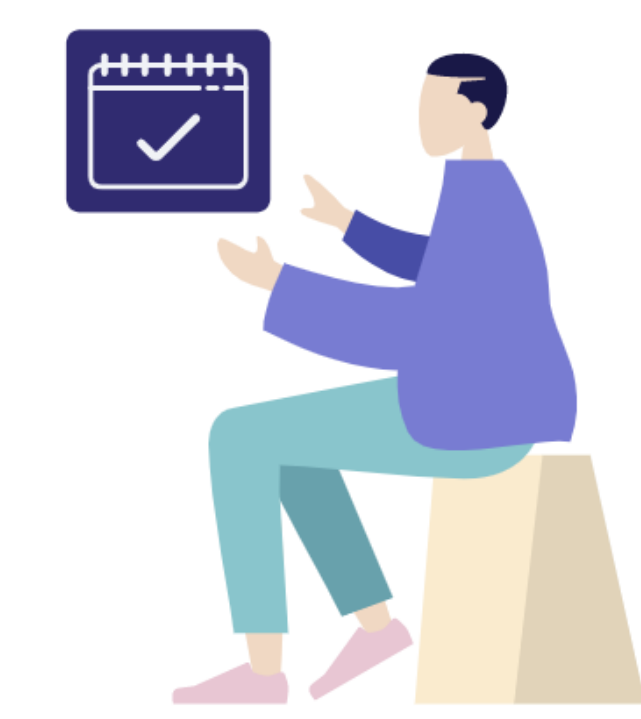

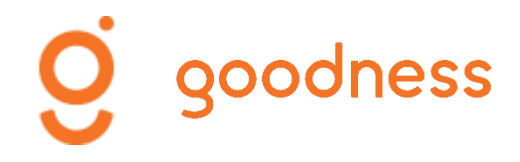

# Exemples de dates clés à exploiter

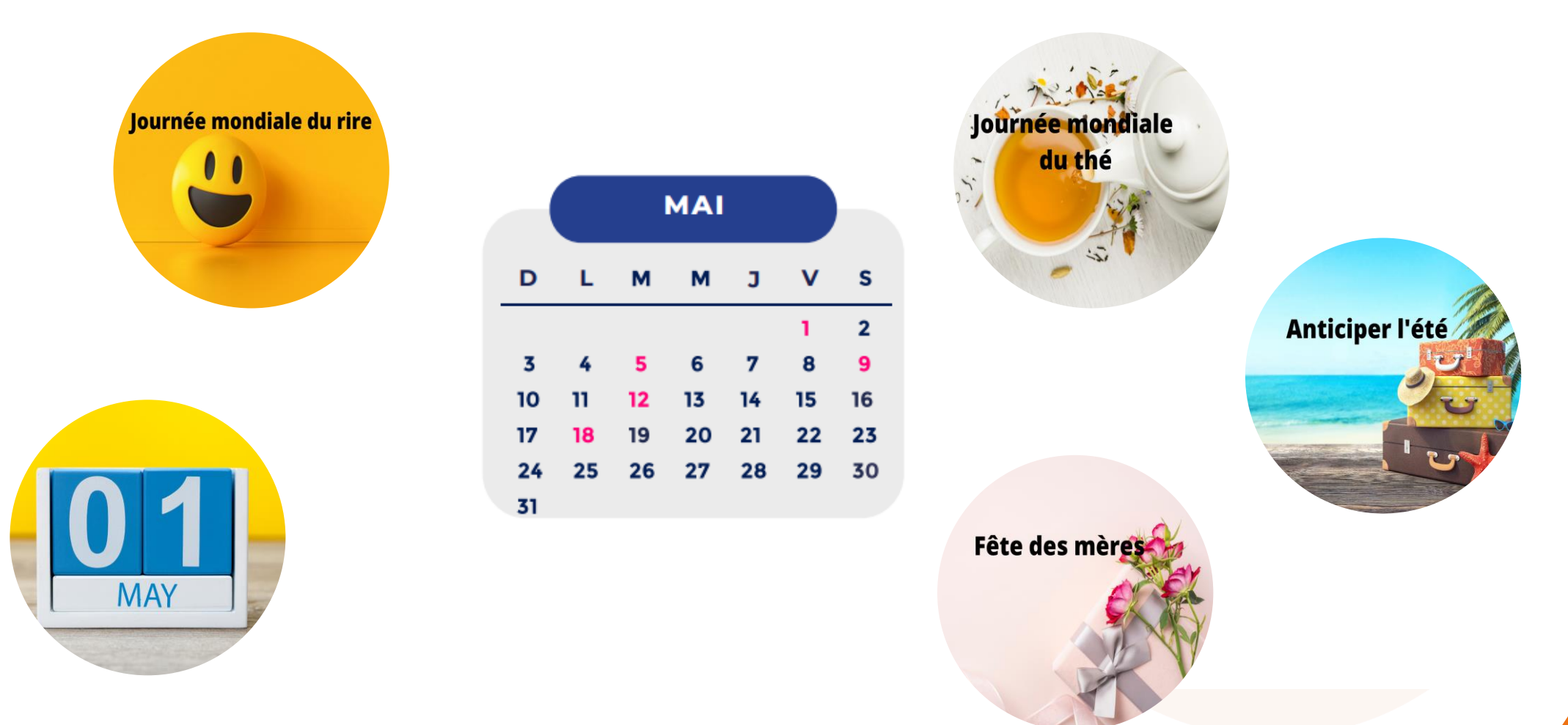

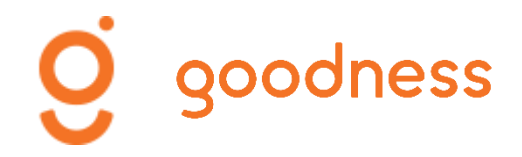

# Déterminons des dates clés pour votre activité !

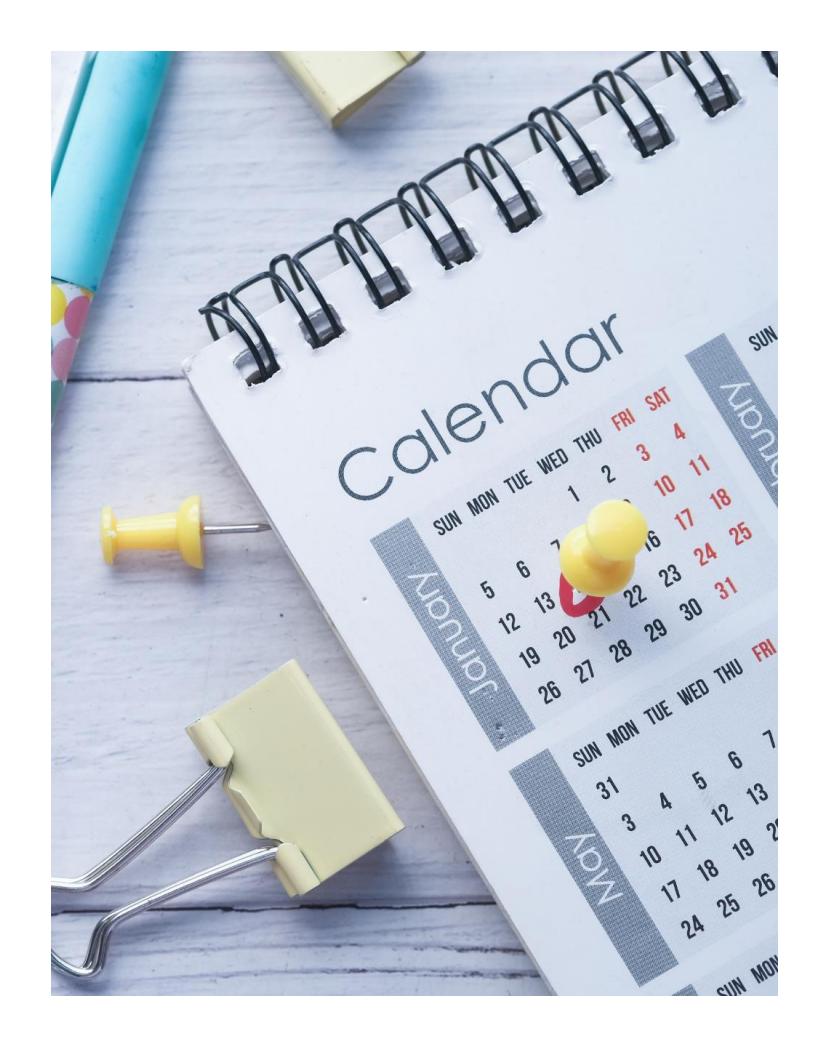

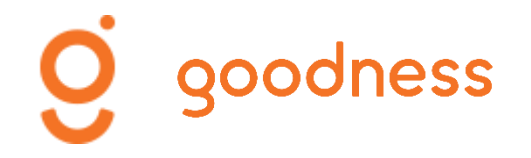

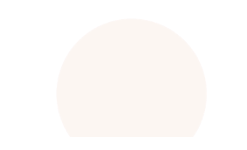

# Etablir un planning éditorial

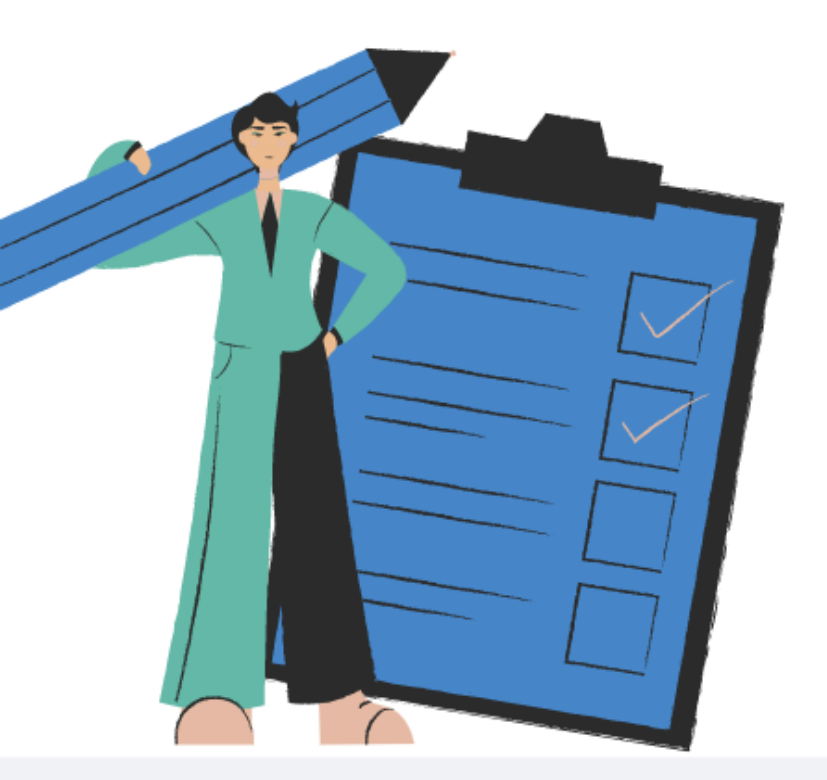

Vous avez défini vos axes de communication et déterminé des dates clés commerciales à venir. Vous pouvez préparer votre planning éditorial !

- Anticipez votre communication pour le mois à venir
- Répartissez la création de vos posts dans le mois en fonction de vos axes de communication (et objectifs)
- Programmez vos posts sur Facebook et prévoyez vos publications pour Instagram et Google My Business

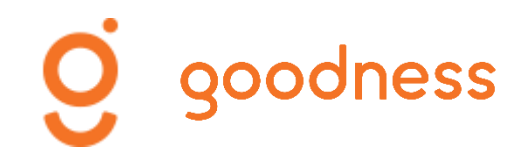

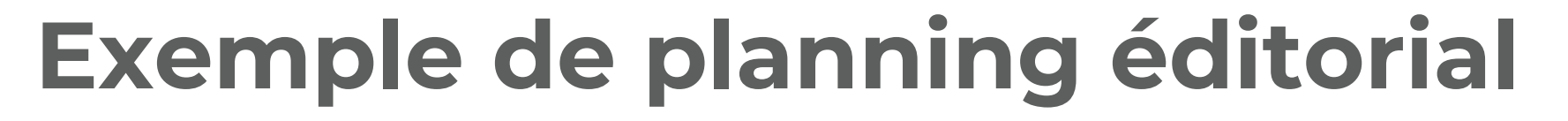

Imaginons une chambre d'hôtes qui souhaite préparer sa communication pour le mois de février.

- Axes de communication : chambres (confort), prestations (petit-déjeuner), entité (univers – environnement)
- Une date commerciale clé : la Saint-Valentin (14/02)
- Une date ludique : la Chandeleur (02/02)

Choix de répartition des posts sur Facebook, Instagram et Google My Business:

- 1 à 2 posts/semaine pour FB
- 1 post/semaine pour Instagram
- 1 post/semaine pour Google My Business

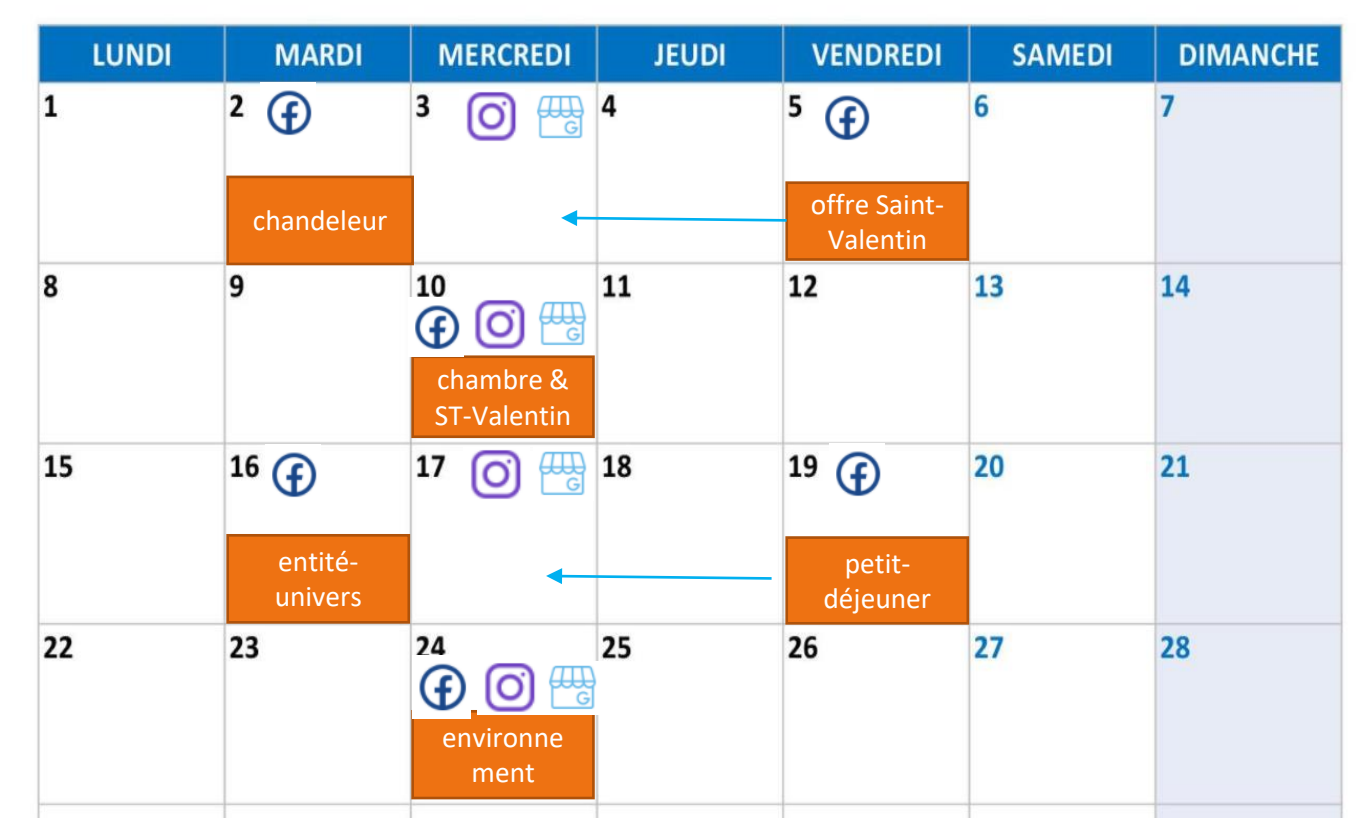

# RAPPEL : COMMENT PROGRAMMER DES POSTS (FACEBOOK)

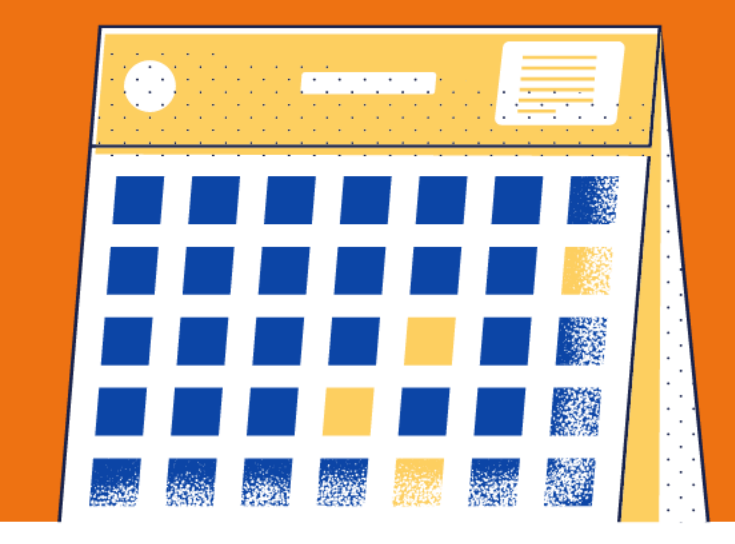

Cliquez sur **Outils de programmation** (via le "tableau de fonctionnalités à gauche de votre page Facebook ou après avoir cliqué dans "créer une

publication").

Rédigez votre texte, insérez votre photo/visuel puis cliquez sur la **petite flèche** en bas à droite à côté de "Publier".

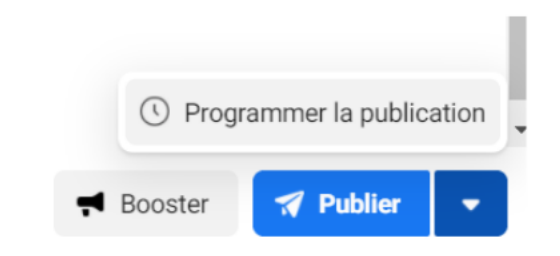

Vous accédez aux paramètres de programmation : choisissez une date et une heure.

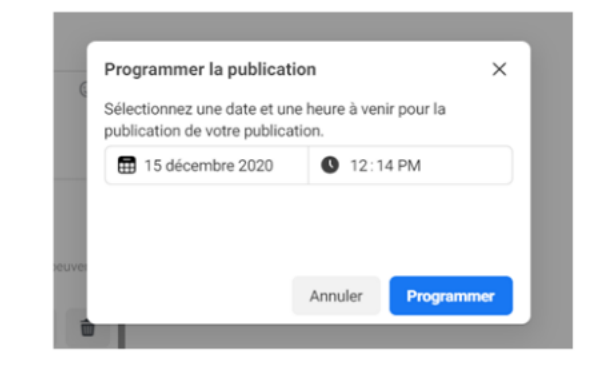

Accuell
 Fil d'actualité
 Snoorlies
 Gérer la boutique
 Espace Pubs
 Boîte de réception
 Boîte de réception
 Ressources et outils
 Notifications
 Id rourelles
 Statistiques
 Cutils de publication

Privilégiez une programmation sur un mois. Si cela n'est pas possible, au moins sur 2 semaines.

Diversifiez vos axes de communication pour créer une programmation plus hétérogène.

Répartissez vos posts entre vos différents réseaux sociaux, si vous avez peu de temps : privilégiez Facebook.

N'oubliez pas pour Facebook et Google My Business, d'ajouter un lien URL vers votre site Internet. Utilisez des # en lien avec votre activité et vos posts sur Instagram.

# BONNES PRATIQUES

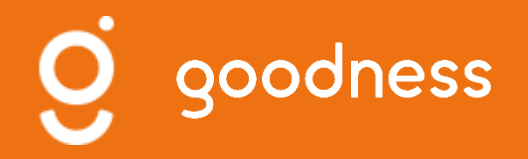

## Découvrir Canva

Créer des visuels adaptés à vos réseaux sociaux (formats) Utiliser des visuels animés, accéder à une galerie de photos

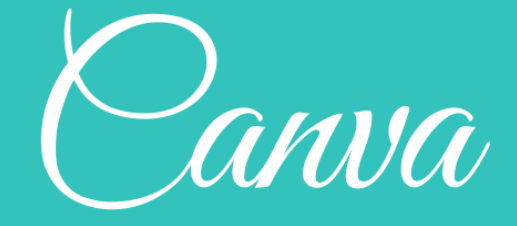

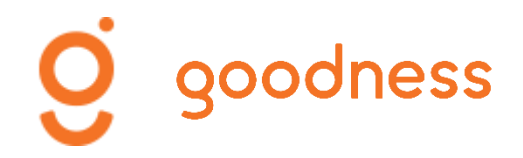

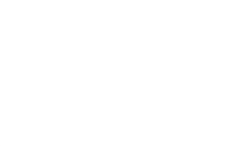

### Découvrir Canva

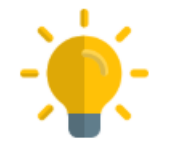

**Canva est une plateforme de conception graphique** qui permet notamment de créer des visuels pour les réseaux sociaux. Des modèles sont proposés, vous pouvez les modifier, les adapter et sélectionner un format type pour chacun de vos réseaux sociaux.

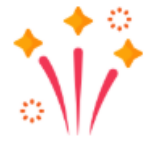

Dans le cadre d'une stratégie de communication valorisante et différenciante, Canva vous permet de concevoir **une trame visuelle** que vous pouvez faire évoluer, si nécessaire, au fil du temps.

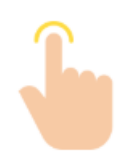

Pour se connecter et découvrir Canva : www.canva.com

# **g**oodness

### Page d'accueil

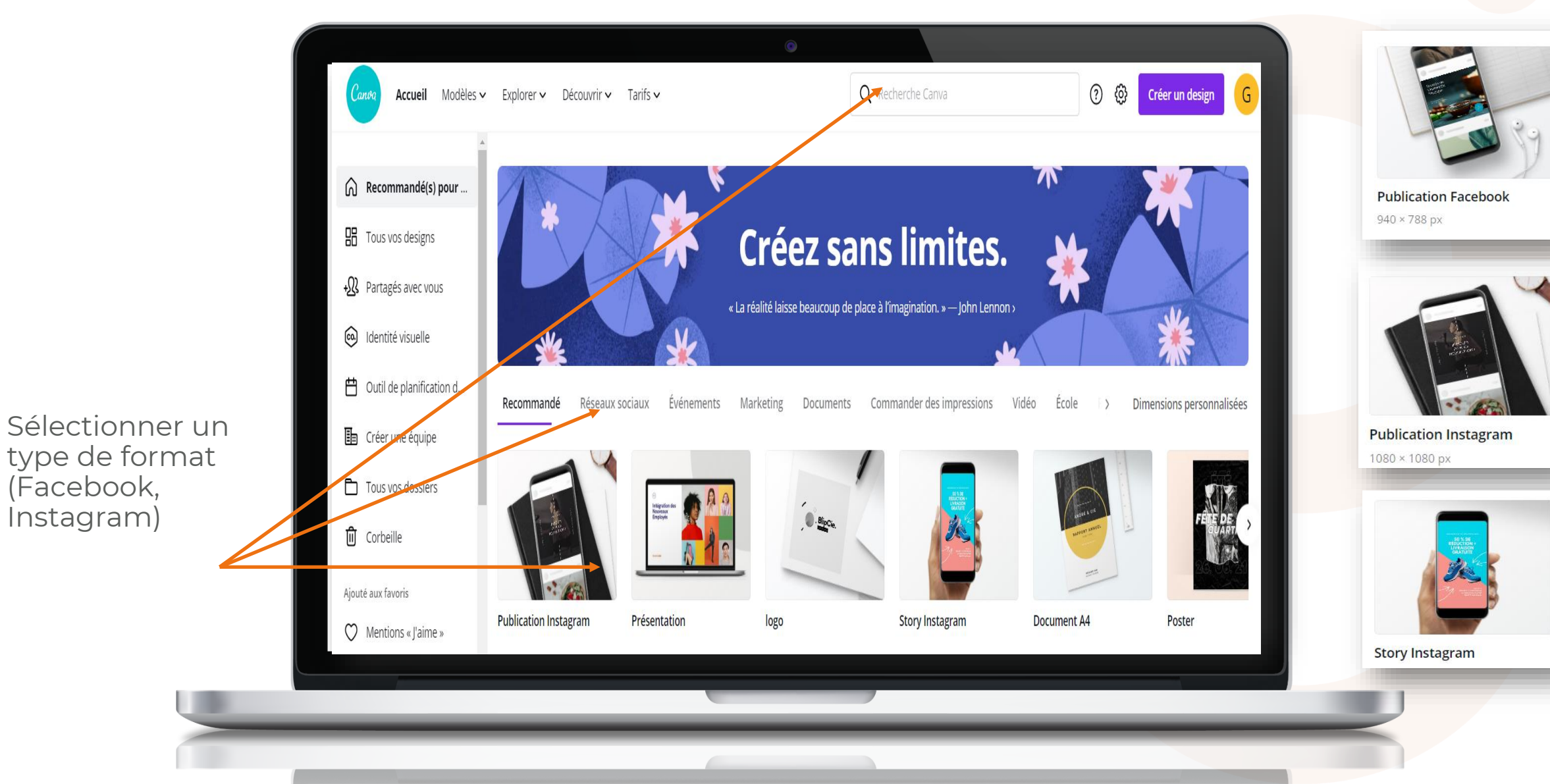

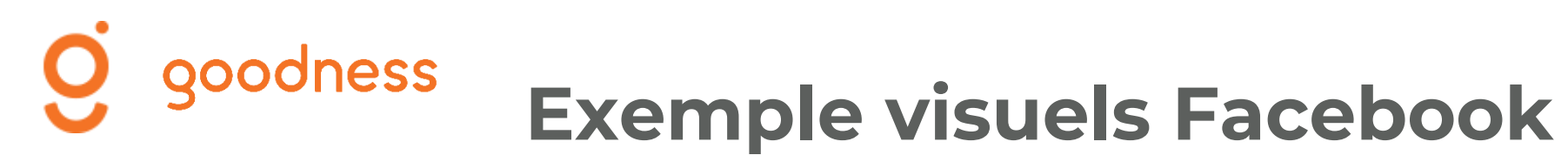

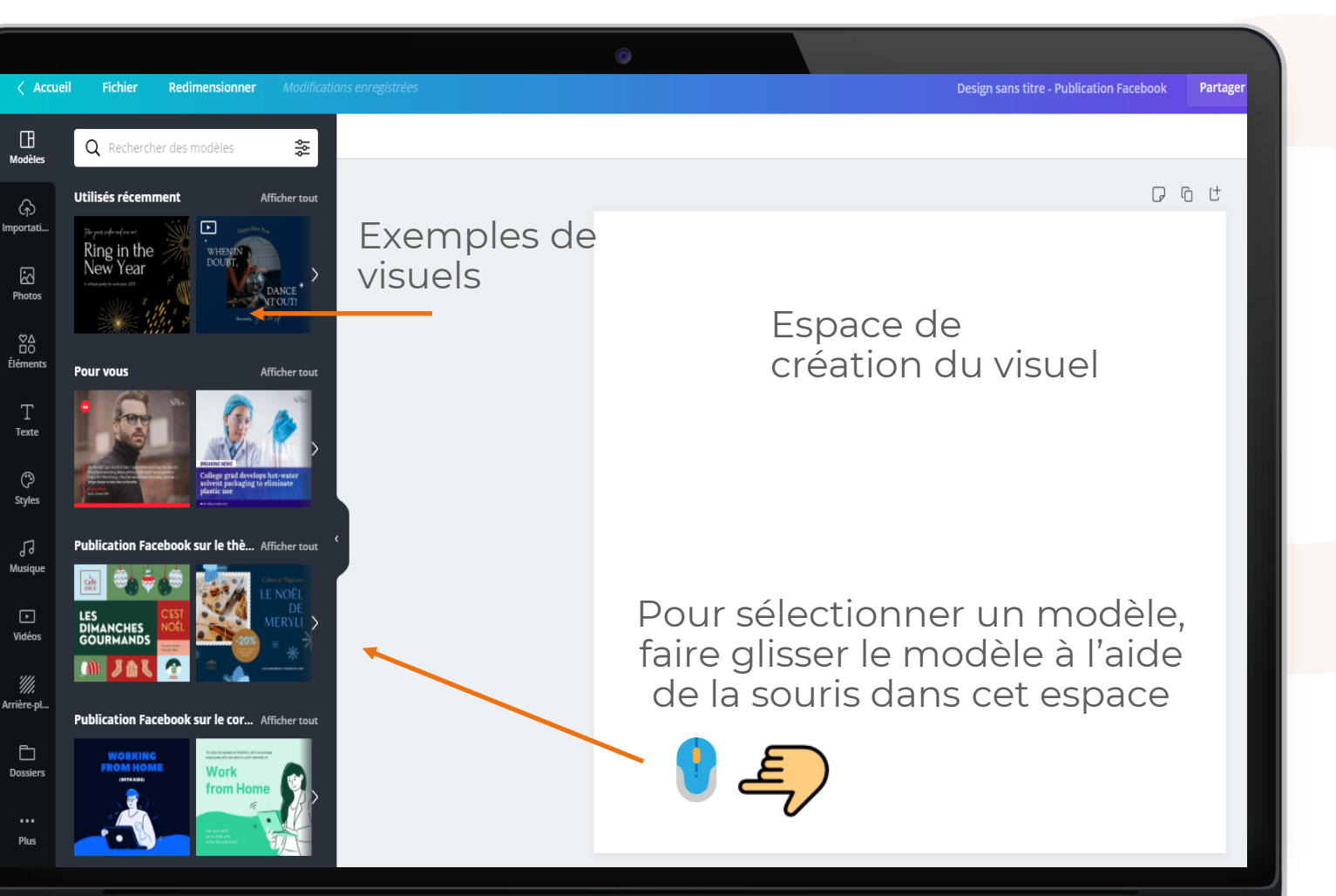

Fonctionnalités

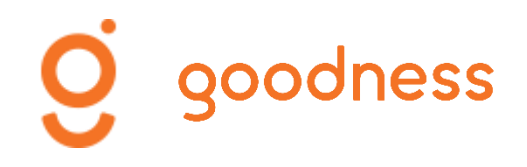

### Les fonctionnalités

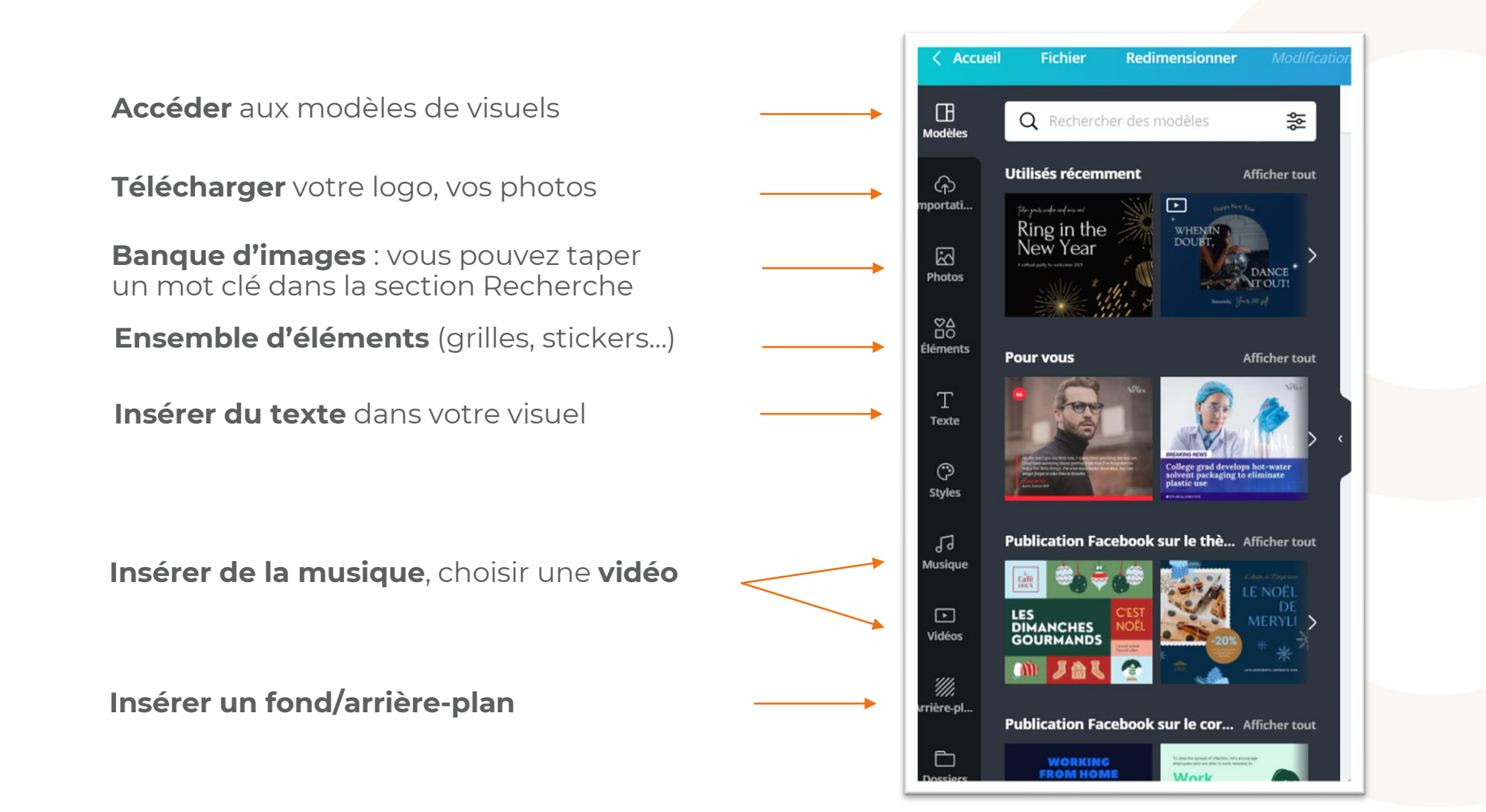

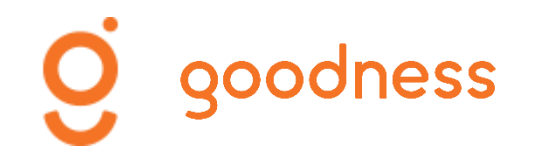

#### Focus sur les éléments 1

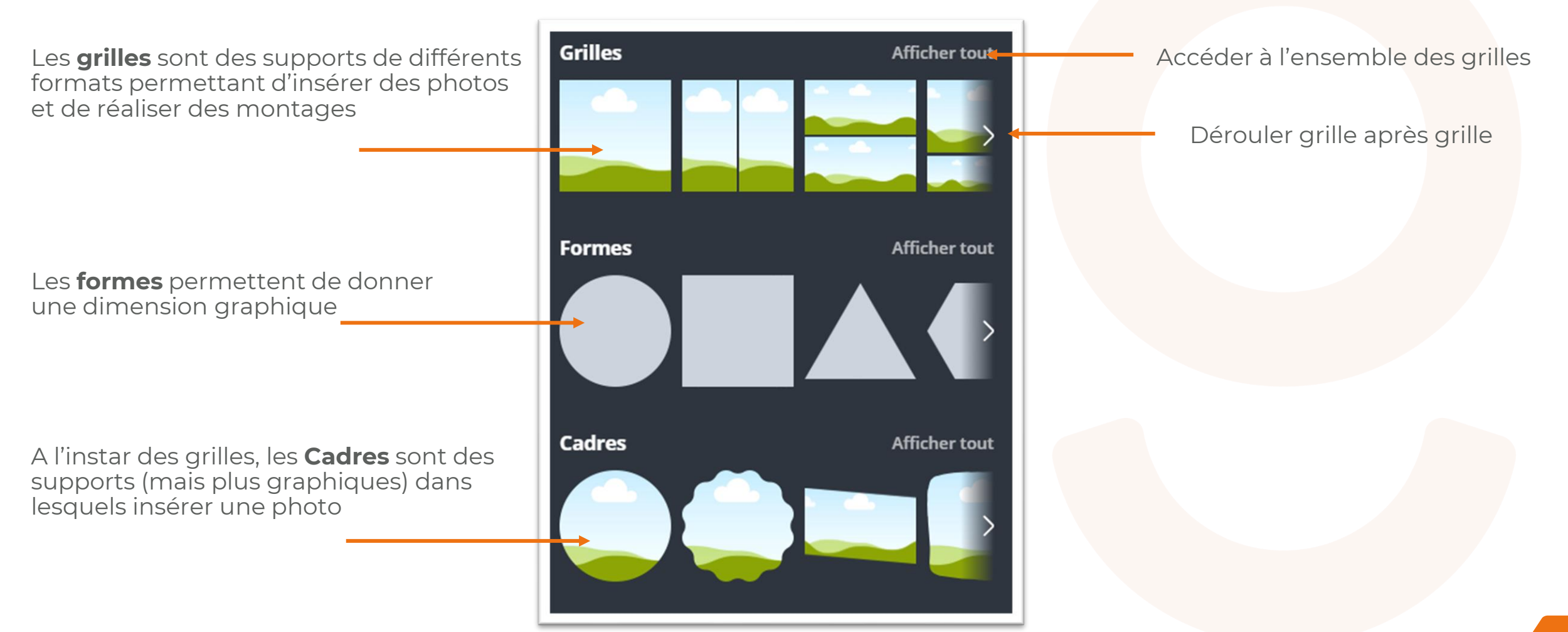

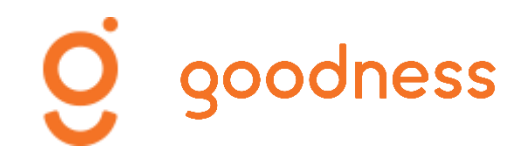

### Focus sur les éléments 2

Les **stickers** sont des représentations dessinées et animées

Les **dégradés** sont des formes présentant un dégradé de couleurs

Série d'éléments de représentations dessinées, classées par thématiques

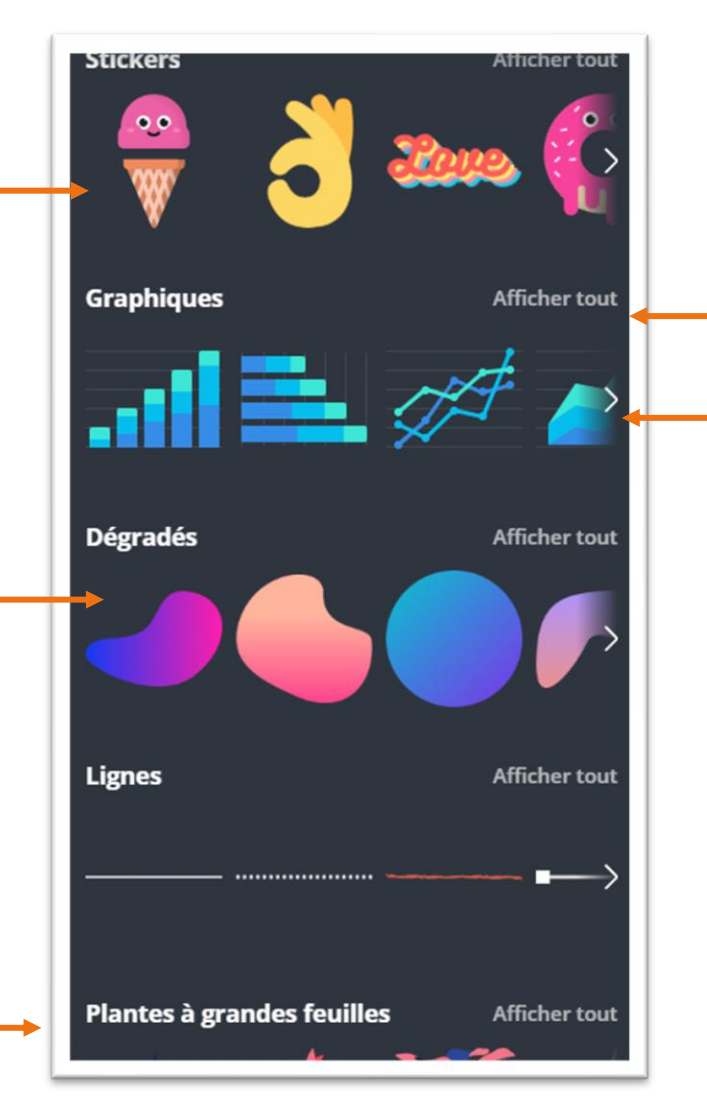

Accéder à l'ensemble des graphiques

Dérouler graphique après graphique

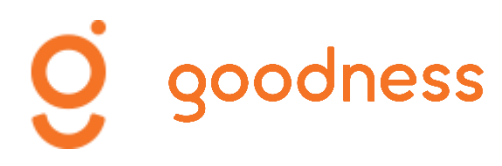

#### Modifier votre visuel avec des éléments

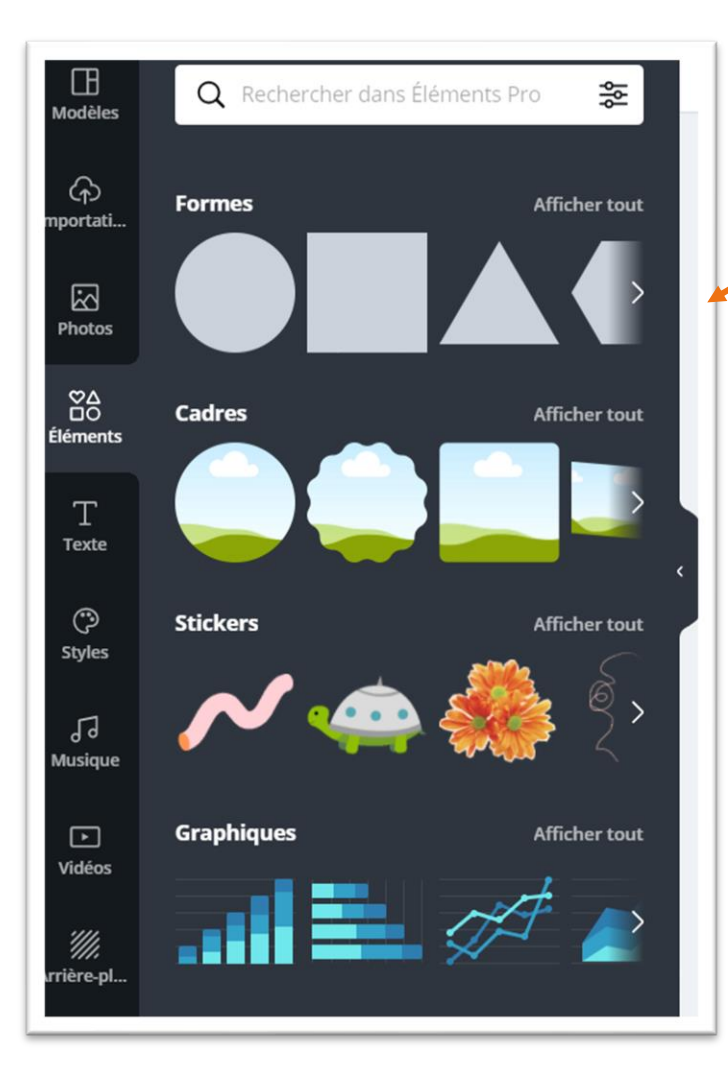

Sélectionner un élément et le faire glisser vers votre visuel. Vous pouvez utiliser la barre de recherche si vous souhaitez un élément spécifique.

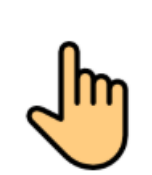

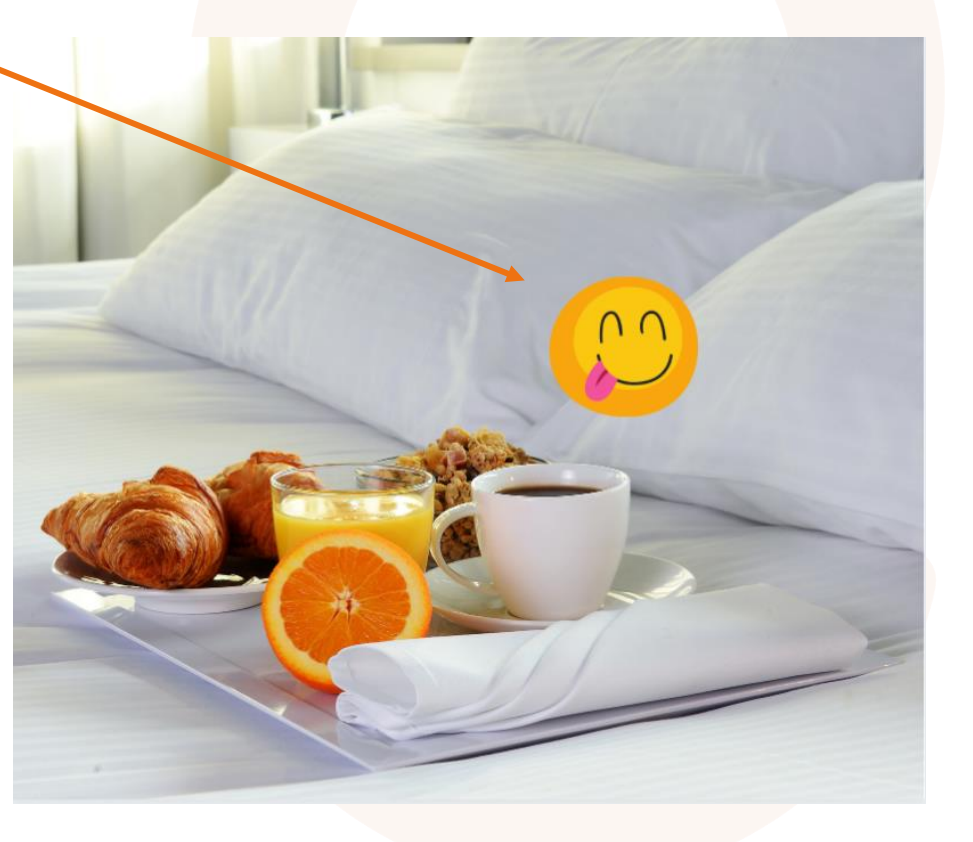

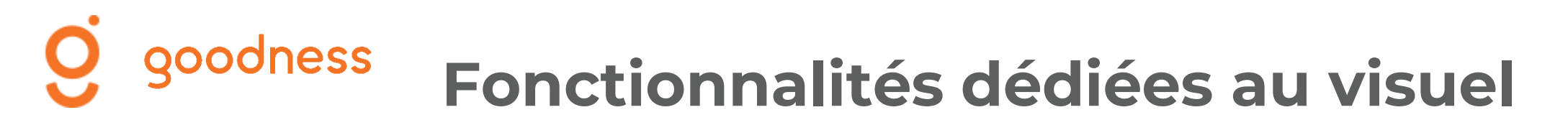

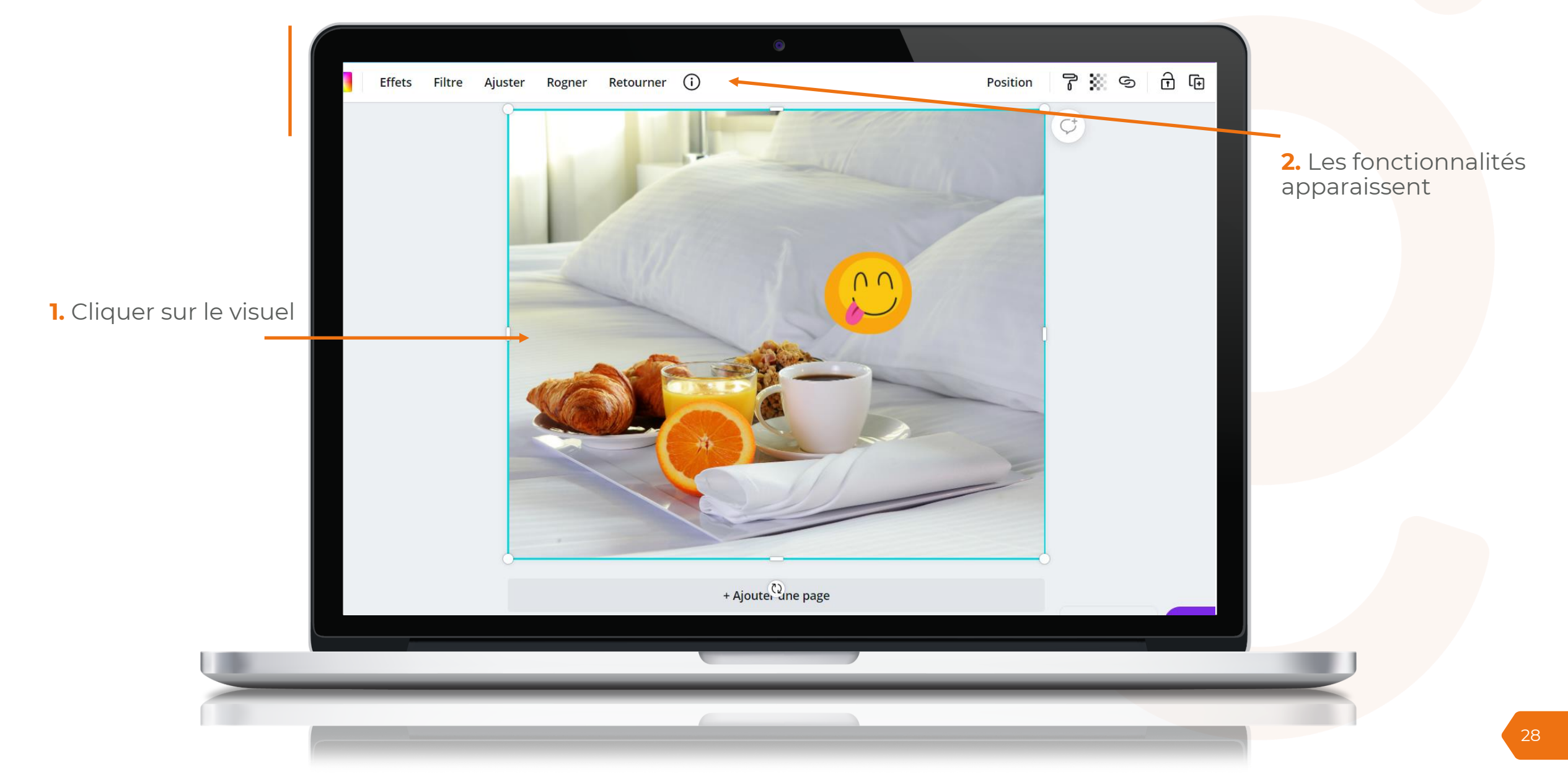

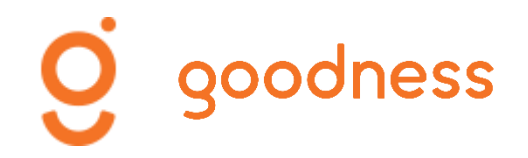

#### Fonctionnalités dédiées au visuel

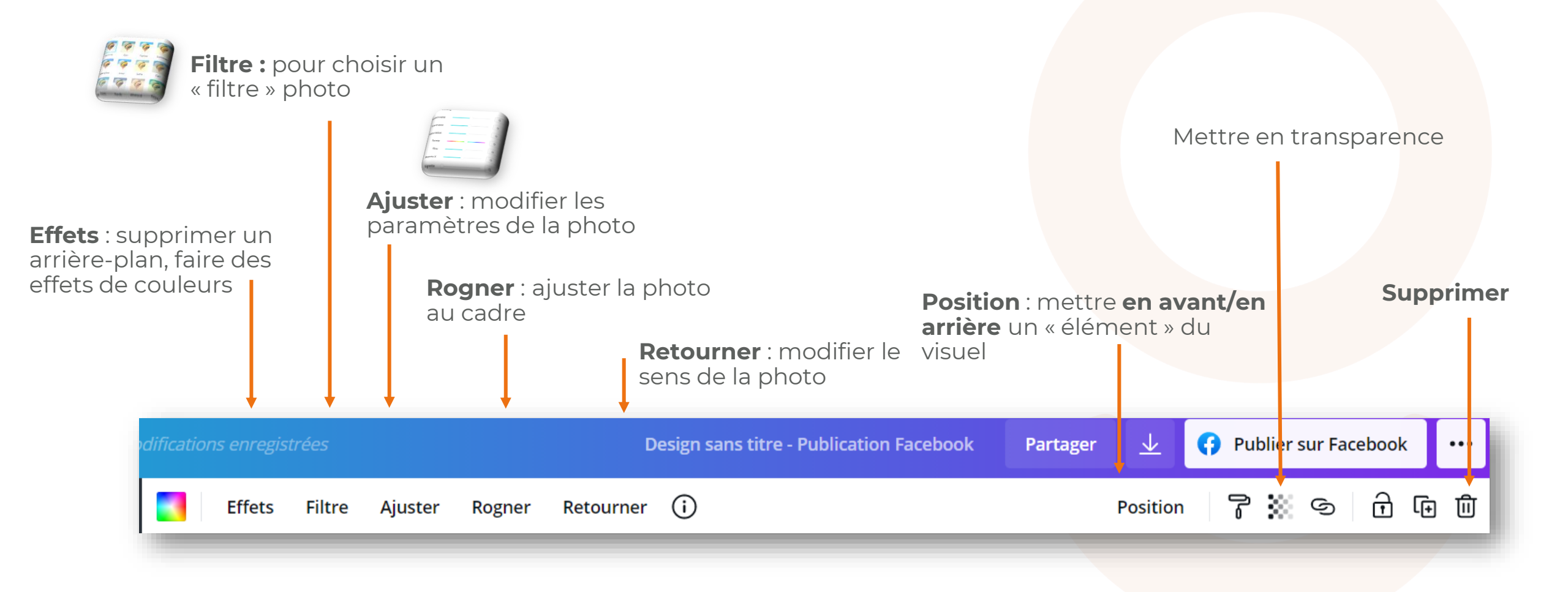

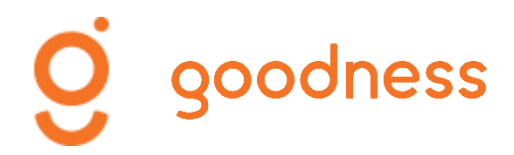

### Télécharger le visuel

Canva ne propose pas

de visuel type pour Google My Business mais vous pouvez redimensionner un visuel (400x300)

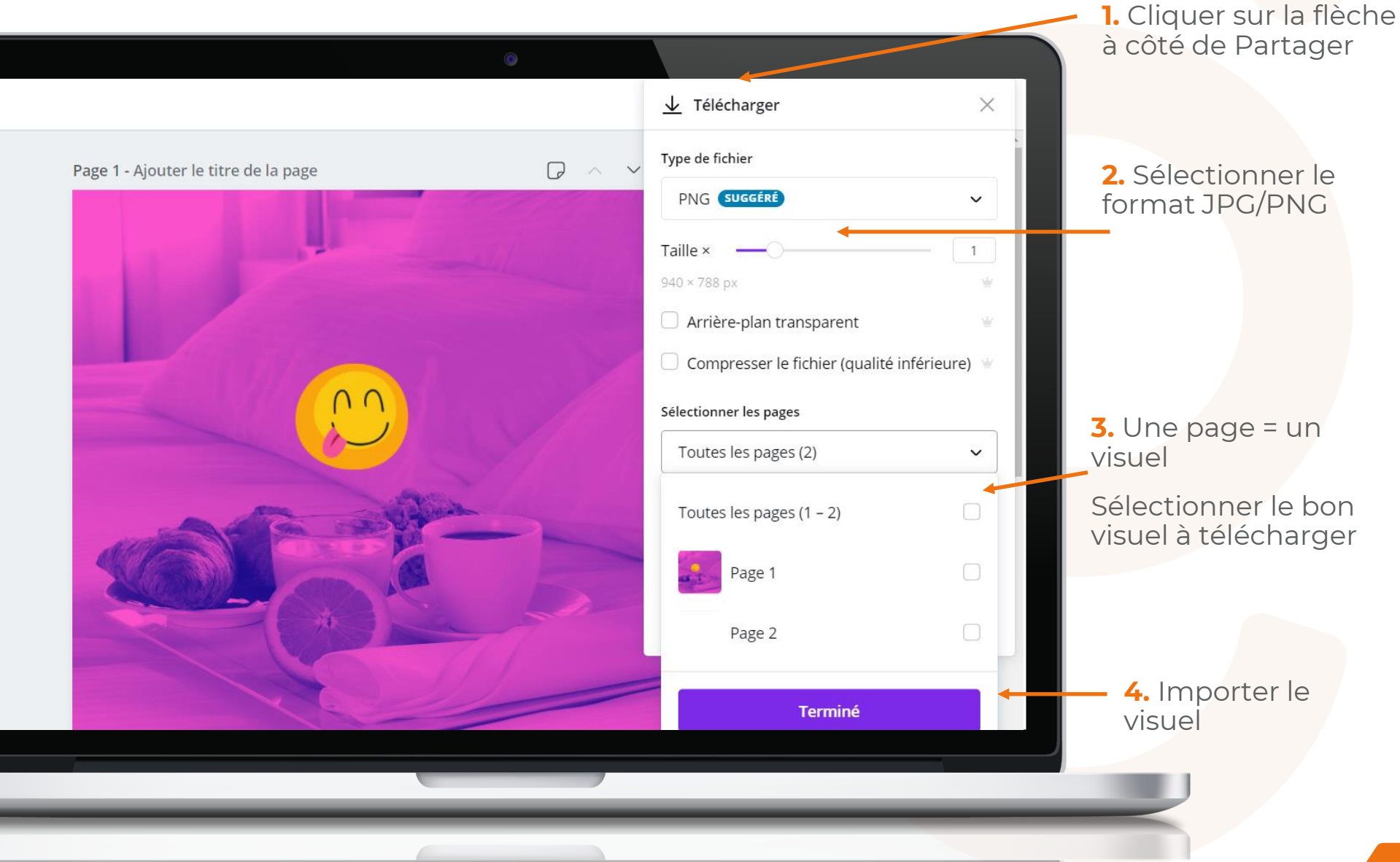

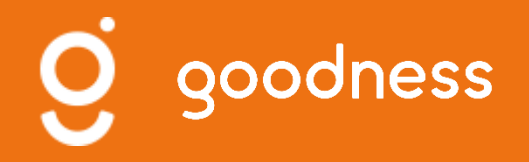

# Faire de la publicité

Boost de publication pour FB et Instagram Découvrir (aperçu) Facebook Business Manager

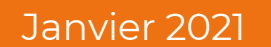

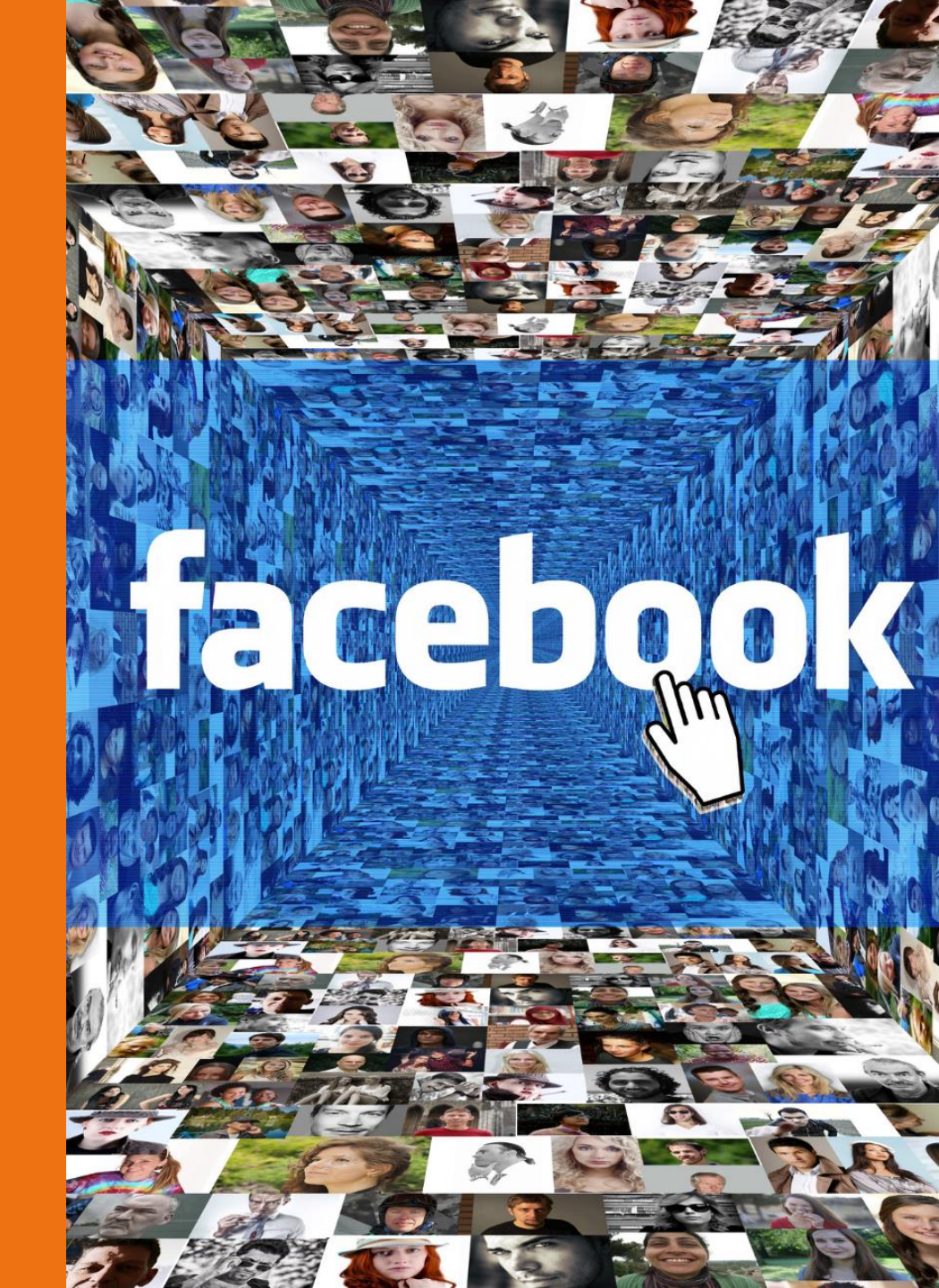

# FAIRE DE LA PUBLICITÉ POUR :

- Gagner en visibilité (faire du sponsoring sur chacune de vos publications)
- Mettre en avant une offre commerciale, une actualité forte (faire du sponsoring sur une seule publication)
- Anticiper une date clé (faire du sponsoring pour gagner en notoriété)
- Communiquer en direction de vos clients (fidélisation)
- Rechercher de nouveaux prospects, clients

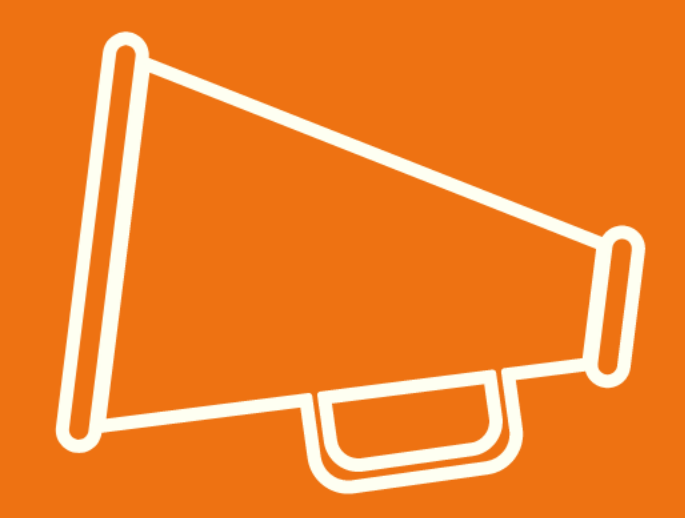

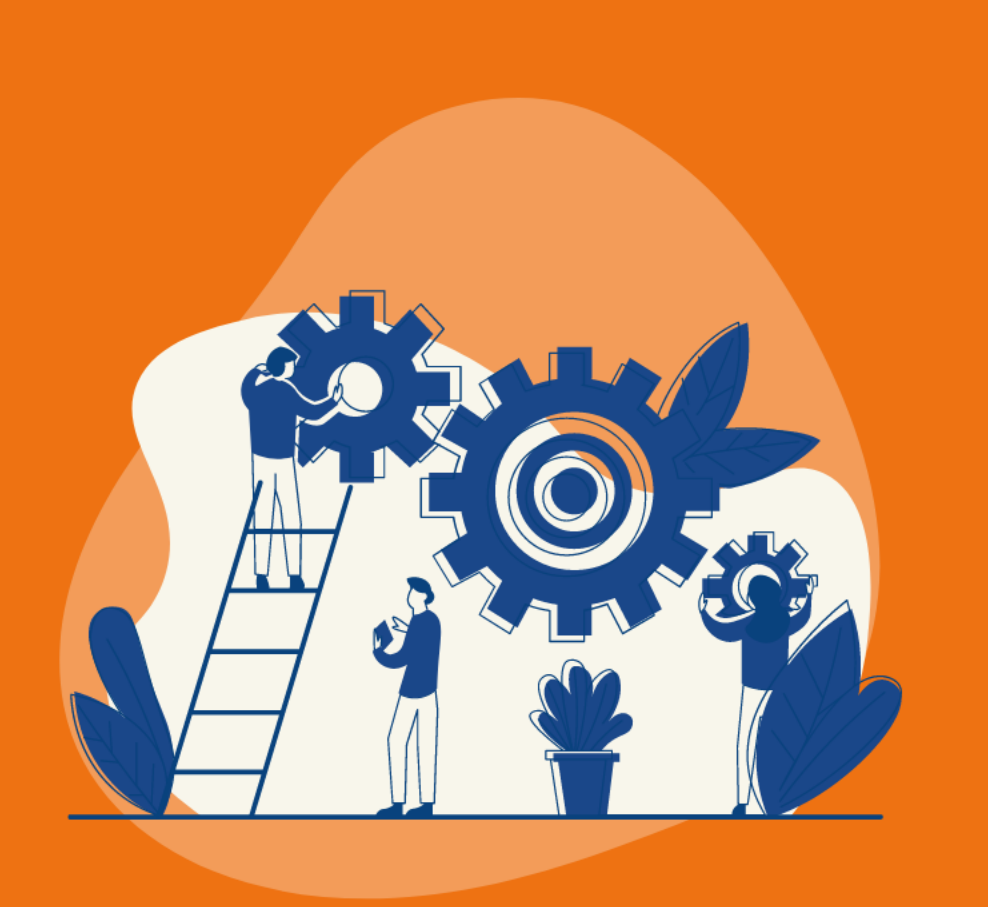

# FACEBOOK

Pour faire de la publicité sur FACEBOOK, deux "outils vous sont proposés :

Le "BOOST" de publication : un moyen rapide de faire de la publicité en ciblant un objectif "simple", une zone géographique précise, une tranche d'âge, un budget et une durée.

FACEBOOK BUSINESS MANAGER : une interface plus complexe qui vous permet de lancer des campagnes avec des objectifs plus précis et ciblés. FBM vous permet d'alterner divers types de campagnes pour diversifier votre stratégie marketing.

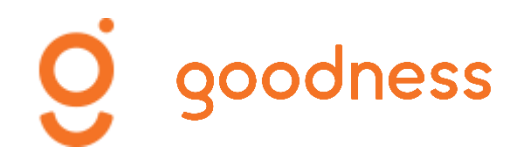

# Faire un boost de publication

- 1. Accédez à votre page Facebook
- 2. Recherchez la publication que vous souhaitez booster
- **3.** Cliquez sur le bouton « Booster la publication » pour accéder à l'interface de sponsoring. Si vous ne parvenez pas à sélectionner l'option « Booster la publication », il est possible que le boost ne soit pas disponible pour votre post en raison de son « contenu » (règles de sponsoring FB)

encore ! Pour telecharger ou pour contacter l'equipe du seul journal distribué gratuitement dans les boîtes aux lettres des 53 communes du Béarn des gaves, une seule adresse https://urlz.fr/amIP (pastille « La Gazette »).

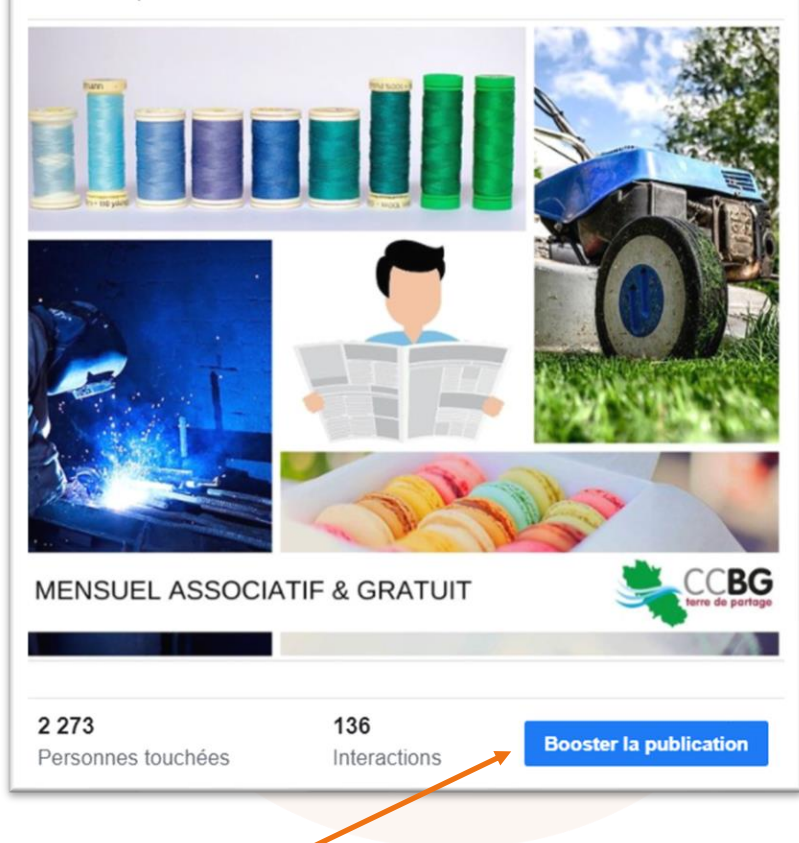

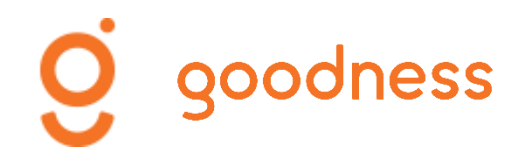

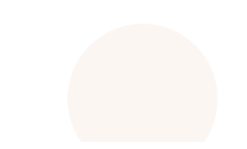

# Sélectionner un objectif

**4.** Ouverture de l'interface de sponsoring.

**Sélectionnez votre objectif** en cliquant sur le bouton « Change »

6

Vous pouvez sélectionner un Call To Action qui apparaître sous la photo de votre publication (ex: En savoir plus avec l'URL de votre site Internet ou Achetez, etc.)

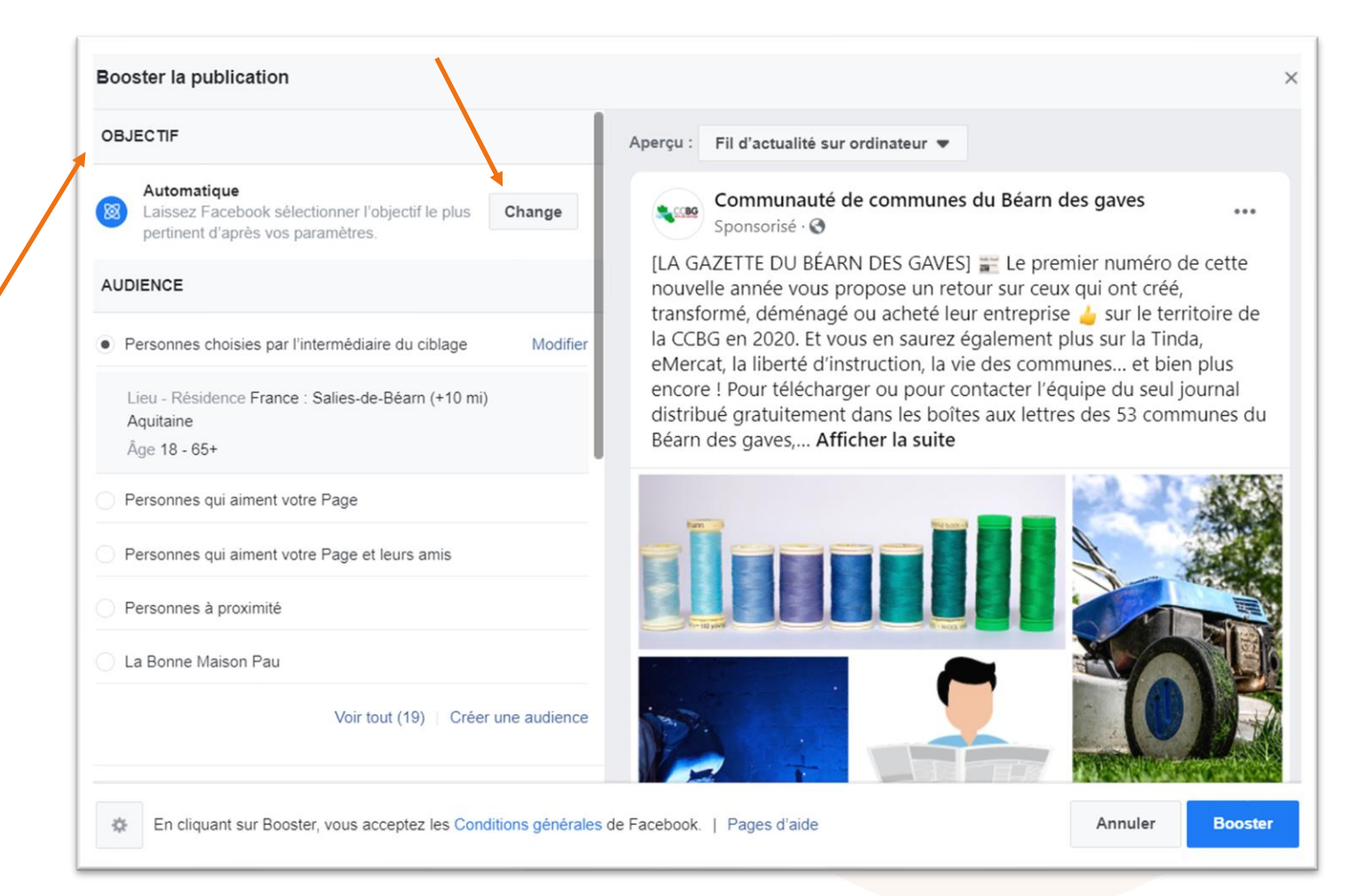

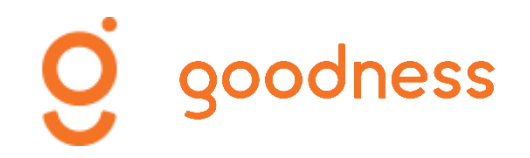

# Sélectionner un objectif

4. Ouverture de l'interface de sponsoring.

Sélectionnez votre objectif en cliquant sur le bouton « Change ». Enregistrez.

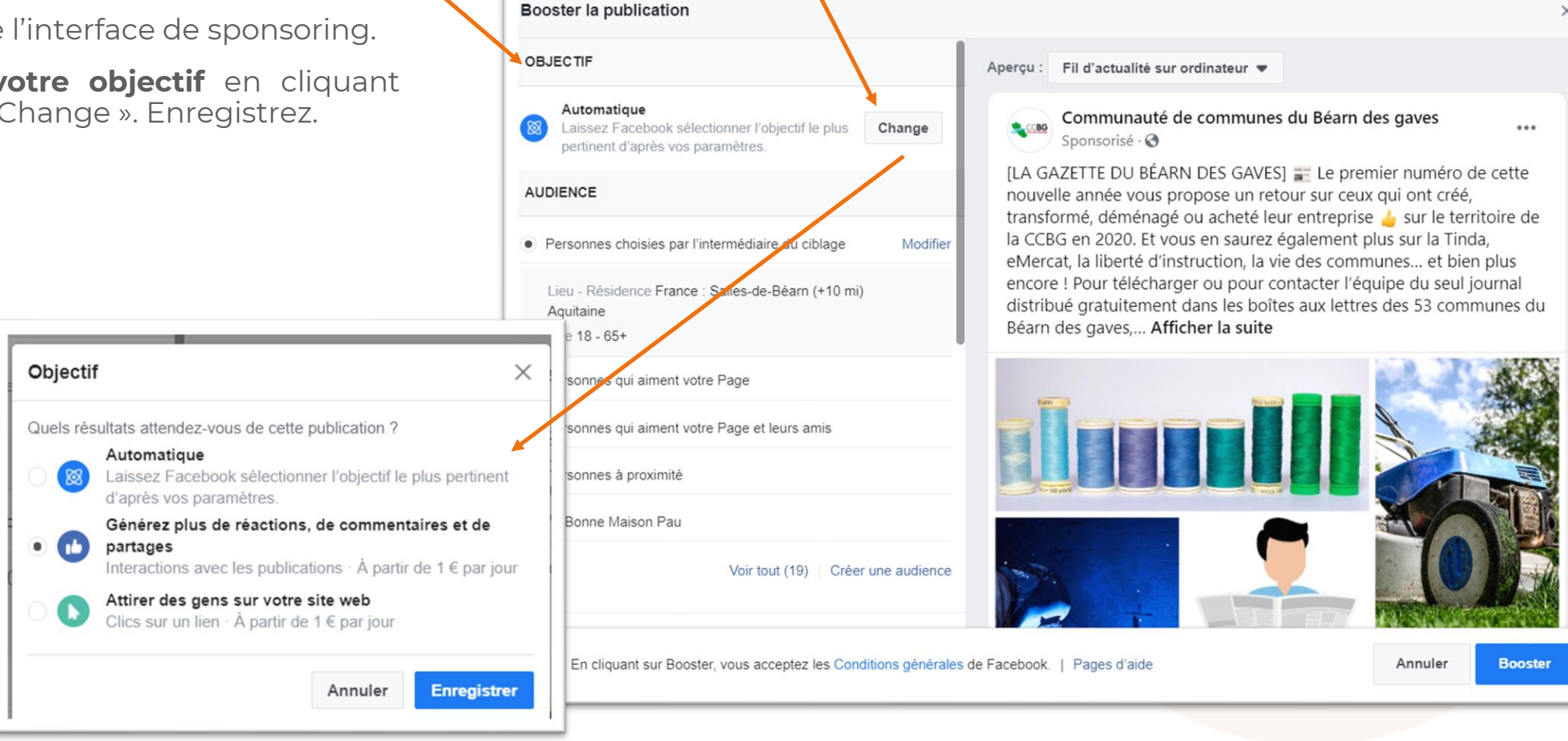

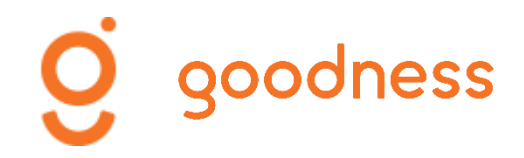

# **Choisir une audience**

**5. Choisir votre audience** : zone géographique, âge des personnes ciblées, centres d'intérêt.

Facebook vous propose des audiences types telles que les « Personnes qui aiment votre page » (objectif fidélisation), les « Personnes à proximité » (sponsoring local).

Vous pouvez créer une audience : cliquez sur « Créer une audience ».

| AL                                                                                                    | JDIENCE                                                                         |  |  |  |  |  |  |   |                                     |
|----------------------------------------------------------------------------------------------------|---------------------------------------------------------------------------------|--|--|--|--|--|--|---|-------------------------------------|
| ۲                                                                                                    | Personnes choisies par l'intermédiaire du ciblage Modifier                      |  |  |  |  |  |  |   |                                     |
|                                                                                                    | Lieu - Résidence France : Salies-de-Béarn (+10 mi)<br>Aquitaine<br>Âge 18 - 65+ |  |  |  |  |  |  |   |                                     |
| <ul> <li>Personnes qui aiment votre Page</li> <li>Personnes qui aiment votre Page et leurs amis</li> <li>Personnes à proximité</li> <li>La Bonne Maison Pau</li> </ul> |                                                                                 |  |  |  |  |  |  |   |                                     |
|                                                                                                    |                                                                                 |  |  |  |  |  |  |   | Voir tout (19)   Créer une audience |
|                                                                                                    |                                                                                 |  |  |  |  |  |  | - |                                     |

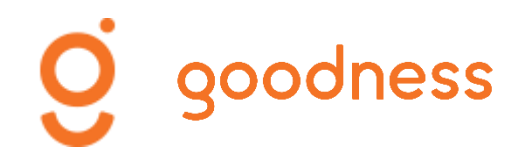

# Créer une audience

- Nommer votre audience
- Choisir le genre et l'âge de la cible
- Choisir une zone géographique
- Affiner votre audience avec le Ciblage Avancé pour déterminer des centres d'intérêts ou/et ajouter des données démographiques
- Cliquez sur « Enregistrer »

| voire publicite.            |                                                             |
|-----------------------------|-------------------------------------------------------------|
| Nom                         |                                                             |
| <b>→</b>                    | <b>A</b>                                                    |
| Conro                       |                                                             |
| Tous Hommes                 | Femmes                                                      |
| Age                         |                                                             |
| 18 • 65+ •                  |                                                             |
|                             |                                                             |
| .ieux                       |                                                             |
| France                      |                                                             |
| Salies-de-Béarn,            | Aquitaine + 10 mi 💌                                         |
| Q Rechercher des lieu       | X                                                           |
| Ciblage avancé              |                                                             |
| nclure les personnes qui co | rrespondent à 🕦                                             |
| Q Ajoutez des donnée        | s démographiques, centres d'intérêt o Suggestions Parcourir |
|                             |                                                             |
|                             | La taille de votre audience est detinie. Beau travail !     |

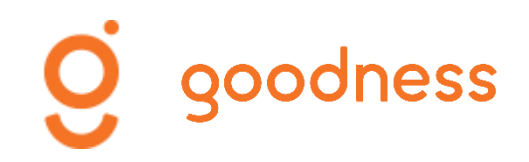

# **Durée et budget**

Durée

Jours 5

Attention aux placements automatiques ! Désactivez l'option Instagram si votre sponsoring ne concerne que Facebook.

7. Définissez une durée et un budget

9

Si vous ciblez plusieurs zones géographiques, votre budget doit être plus important. Ne diffusez pas une publicité plus de 2 à 3 jours en fonction de votre objectif.

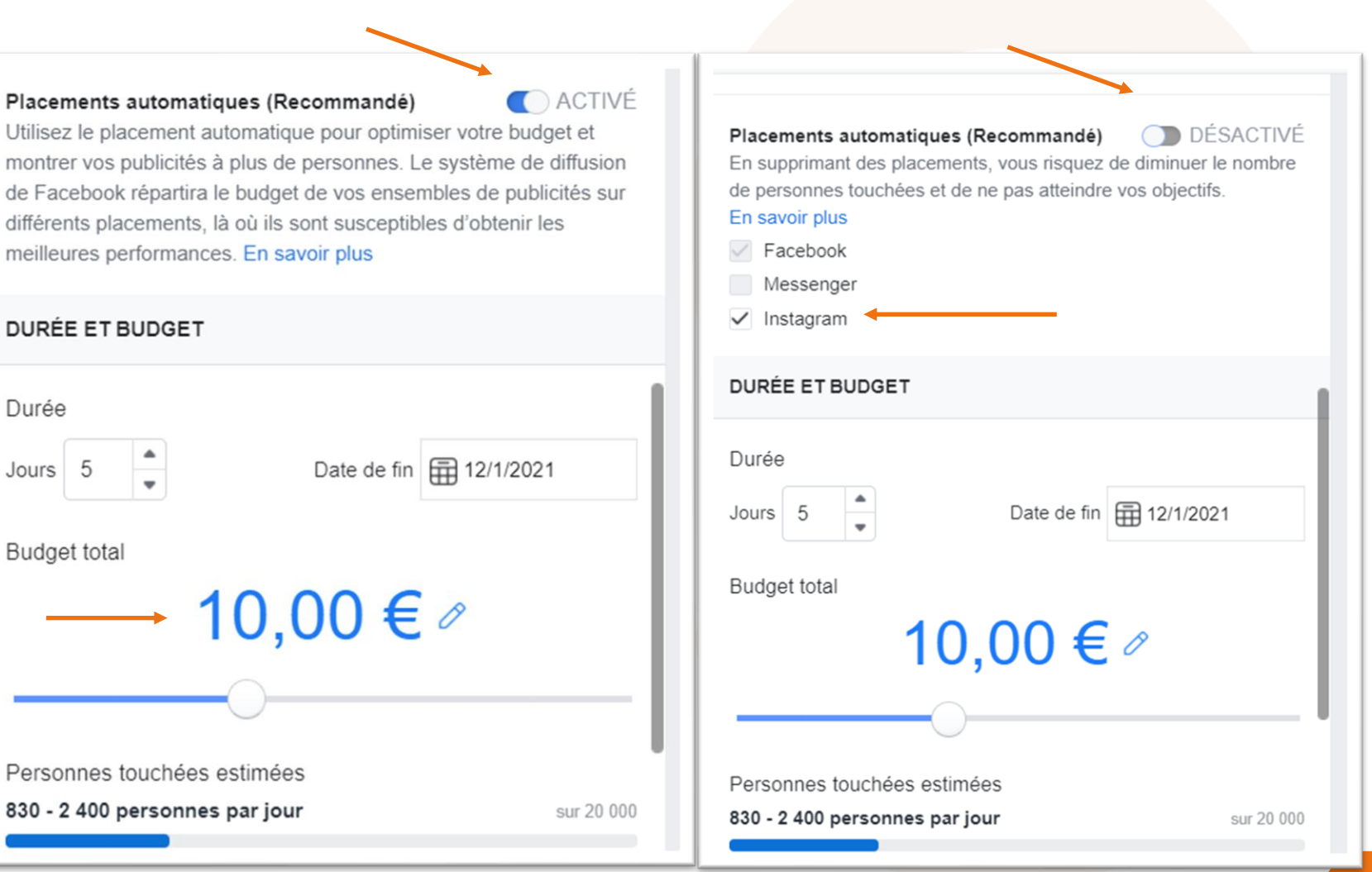

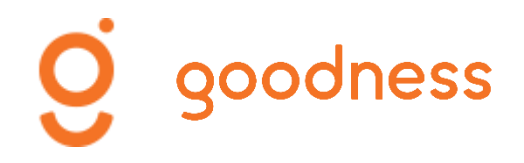

# Lancer la publicité

7. Vérifiez qu'il s'agit bien de votre compte puis cliquez sur « Booster »

| Jours 5 Date de fin 12/1/2021                                                                                                    | Aperçu : Fil d'actualité sur ordinateur 💌                                                                                                    |
|----------------------------------------------------------------------------------------------------|----------------------------------------------------------------------------------------------------|
| Budget total<br>10,00 € ⊘<br>Personnes touchées estimées<br>830 - 2 400 personnes par jour sur 20 000<br>Affinez votre audience ou augmentez votre budget pour atteindre les | Communauté de communes du Béarn des gaves<br>Sponsorisé · • •<br>[LA GAZETTE DU BÉARN DES GAVES] E Le premier numéro de cett<br>nouvelle année vous propose un retour sur ceux qui ont créé,<br>transformé, déménagé ou acheté leur entreprise du sur le territoire<br>la CCBG en 2020. Et vous en saurez également plus sur la Tinda,<br>eMercat, la liberté d'instruction, la vie des communes et bien plus<br>encore ! Pour télécharger ou pour contacter l'équipe du seul journa<br>distribué gratuitement dans les boîtes aux lettres des 53 communes<br>Béarn des gaves, Afficher la suite |
| bonnes personnes.<br>Vous dépenserez <b>2,00 €</b> par jour. Cette pub sera<br>diffusée pendant <b>5</b> jours et se terminera le 12 jan 2021.                               |                                                                                                    |
| PAIEMENT                                                                                                    |                                                                                                    |
| Compte                                                                                                    |                                                                                                    |
|                                                                                                    |                                                                                                    |

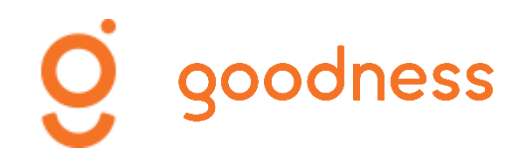

# **Contrôler les publicités**

Pour suivre les résultats de vos publicités et/ou les modifier, **cliquez sur « Espace Pubs »** à gauche de votre page Facebook.

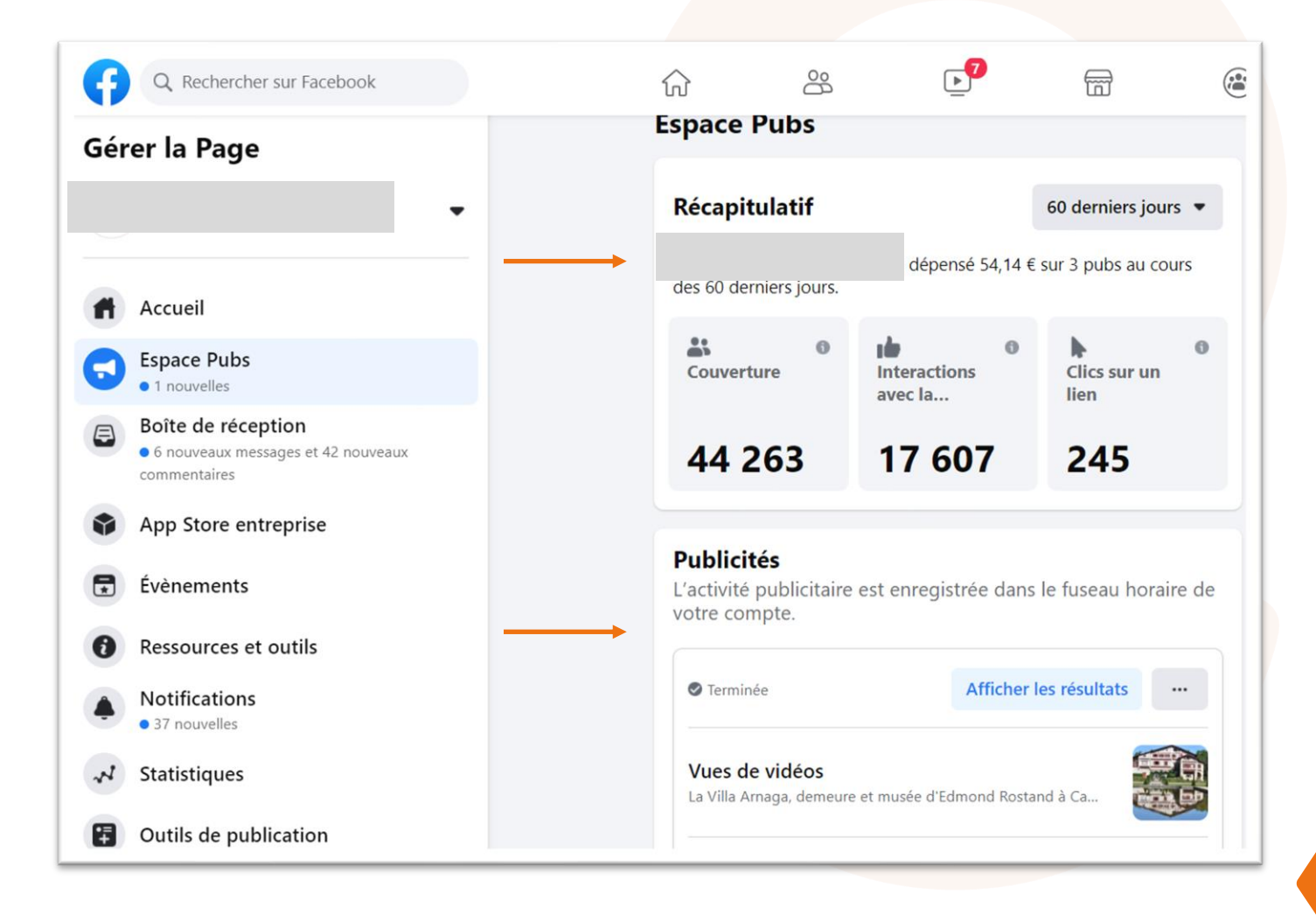

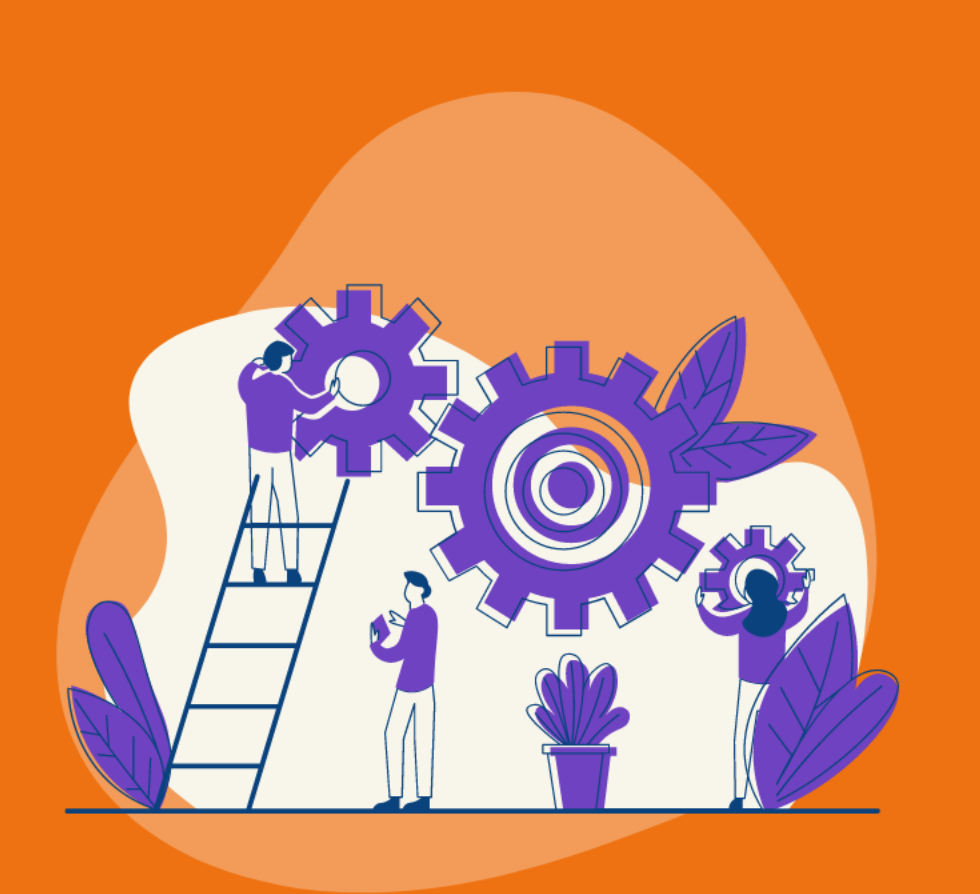

# **INSTAGRAM**

Pour faire de la publicité sur INSTAGRAM, vous pouvez utiliser votre page Facebook

Assurez-vous que votre compte Instagram est bien relié à votre page Facebook (Paramètres, onglet Instagram, Compte Instagram - Associer un compte)

Sur votre page Facebook, vous allez pouvoir booster votre post Instagram de la même manière qu'une publication Facebook

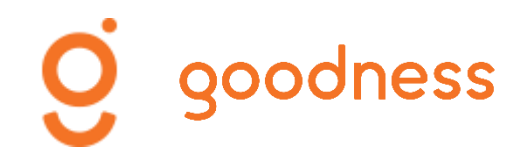

# Faire un boost de publication

- Accédez à votre page Facebook 1.
- **Cliquez** sur l'onglet Espace Pubs 2.

Cliquez Créer une publicité 3.

|    |                                                                                                 | 1                                                   |                         |                                          |    |                                                                                                    |
|----|-------------------------------------------------------------------------------------------------|-----------------------------------------------------|-------------------------|------------------------------------------|----|----------------------------------------------------------------------------------------------------|
| Ħ  | Accueil                                                                                         |                                                     |                         |                                          |    |                                                                                                    |
| 0  | • 1 nouvelles                                                                                   | e Pubs                                              |                         |                                          |    |                                                                                                    |
| 8  | <ul> <li>Boîte de réception</li> <li>6 nouveaux messages et 42 nouveaux commentaires</li> </ul> | pitulatif<br>ness pour Villa Arr<br>derniers jours. | naga a dépensé 54,14 €  | 60 derniers jours  • sur 3 pubs au cours | Ou | Créer une publicité                                                                                                    |
| •  | App Store entreprise<br>Évènements                                                              | ©<br>verture                                        | Interactions<br>avec la | Clics sur un<br>lien                     |    | Vos préférences<br>Répondez à quelques questions pour que<br>nous puissions vous aider à créer les bonnes<br>publicités |
| 0  | Ressources et outils                                                                            | 263                                                 | 17 607                  | 245                                      | *  | Audiences<br>Gérez vos audiences enregistrées.                                                                          |
| ٤  | • 37 nouvelles                                                                                  |                                                     |                         |                                          |    |                                                                                                    |
| \$ | Statistiques                                                                                    |                                                     |                         |                                          |    |                                                                                                    |
| 7  | Outils de publication                                                                           |                                                     |                         |                                          |    |                                                                                                    |

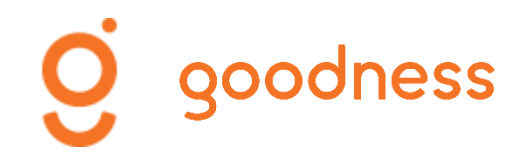

# Choisir un objectif

#### 4. Cliquez sur « Booster une publication Instagram »

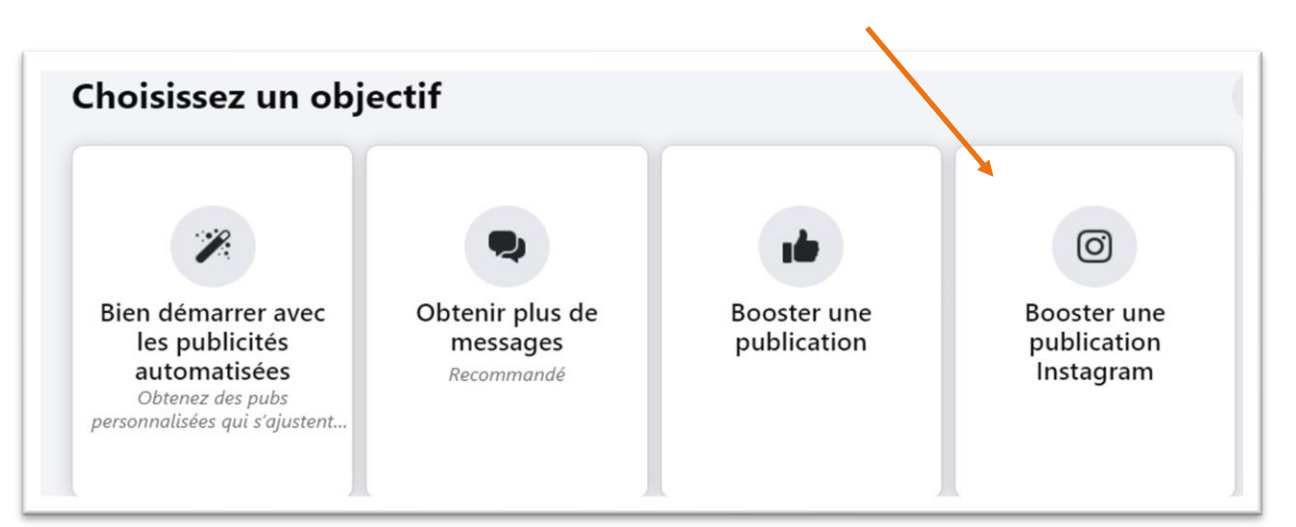

Booster la publication

**5.** Paramétrez votre publicité de la même manière que pour les posts Facebook (audience, budget, temporalité) puis boostez votre publication

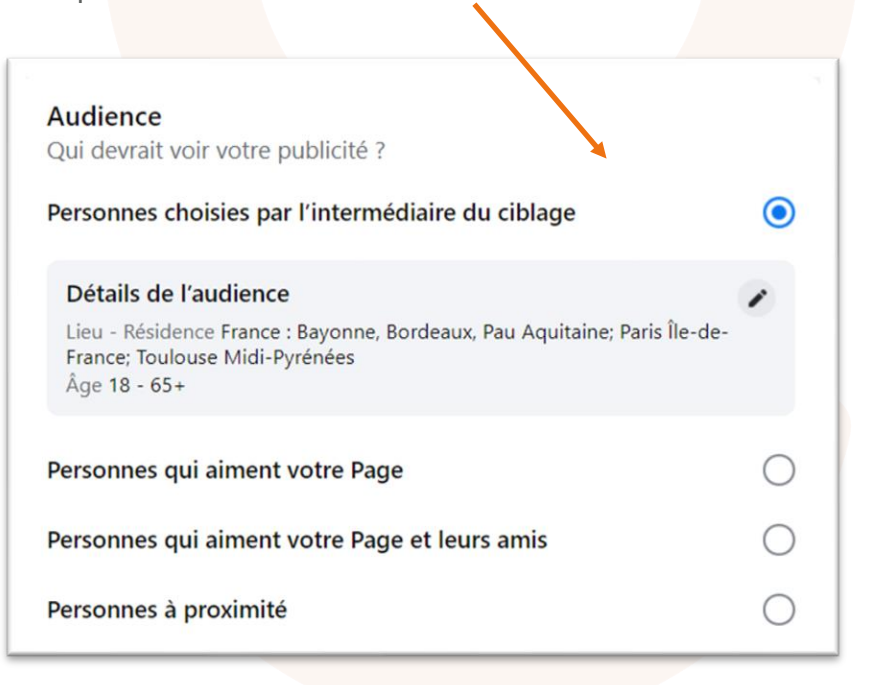

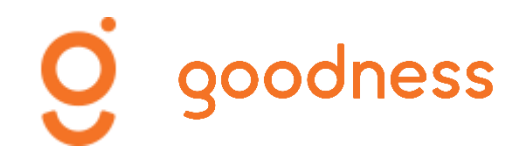

Une question ? N'hésitez pas à nous contacter ! <u>florence@goodness.fr</u> 07 87 19 77 14

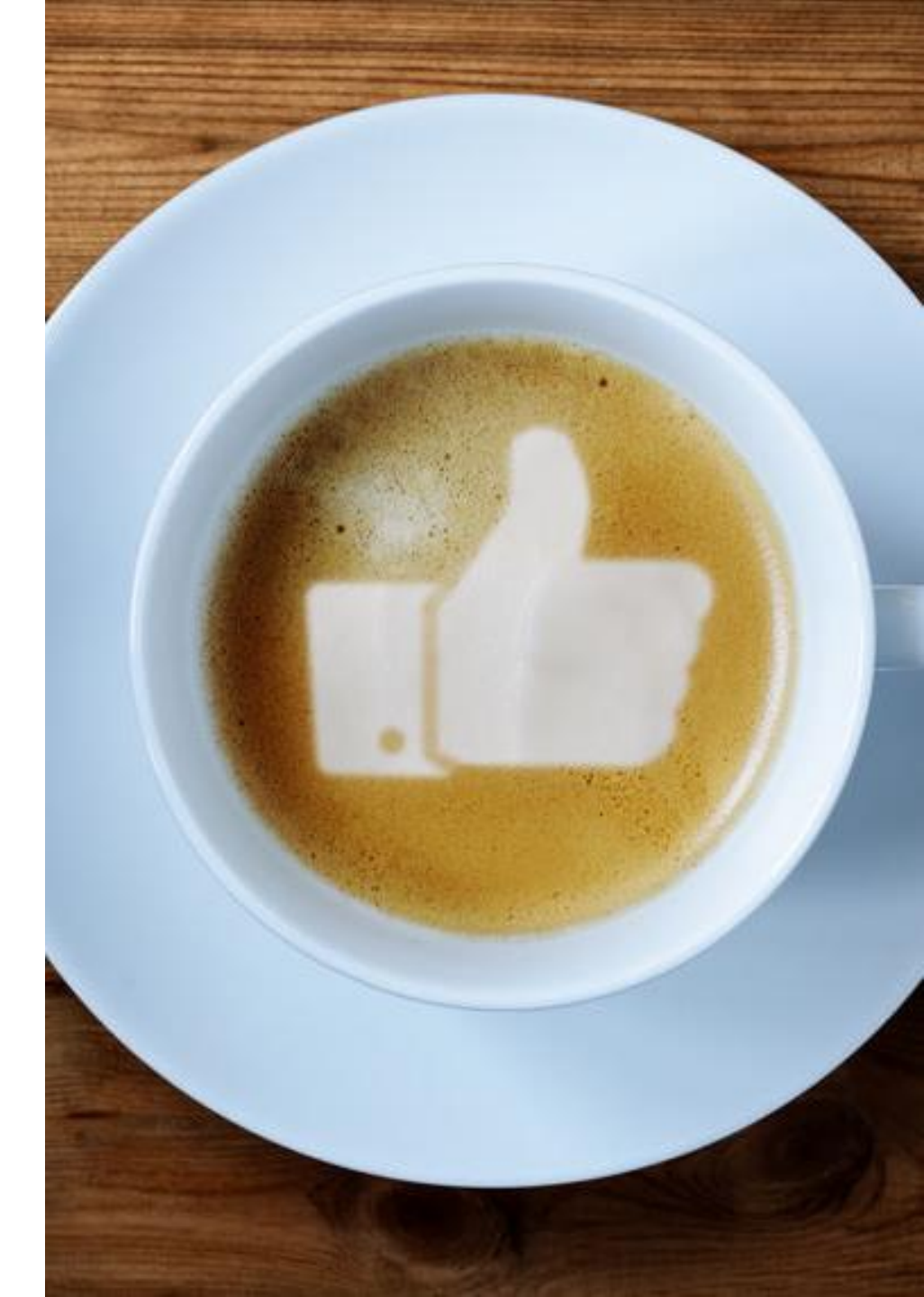

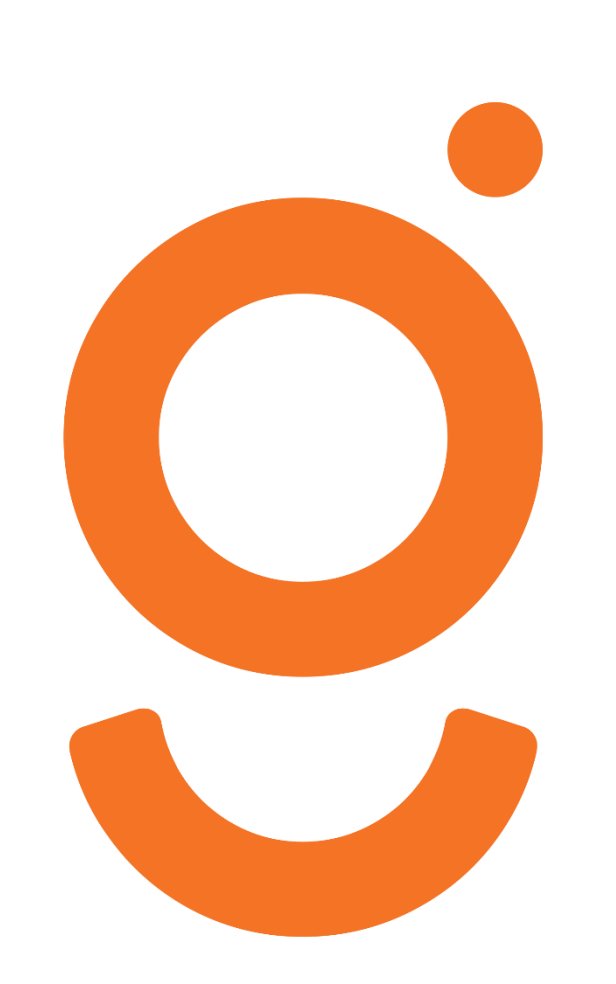

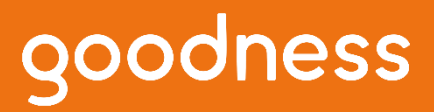

contact@goodness.fr +33 5 59 22 38 04 Technopole Izarbel 64210 - Bidart, France

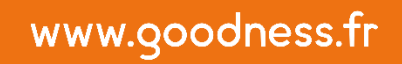